## ACI Guía de configuración de VMM Integration

Esta guía pretende explicar la configuración necesaria para hacer la integracíon de ACI con vCenter. Además de mostrar los pasos a seguir para la configuración, se explicará cómo se realiza esta integración.

### Introducción.

La integración de VMM en ACI permite una gestión conjunta y automática de la infraestructura de VMWare y la Fábrica de ACI. De manera general la integración permite que los EPGs asociados a un Dominio de VMM, sean configurados automáticamente como Portgroups dentro del DVS de VMWare. Una vez que a la Máquina virtual se les asigne el portgroup del EPG, la Fábrica descubre la misma y programa la VLAN asociada al EPG (Esta asociación puede ser dinámica o manual) en los Leafs que conecten al ESXi que hospeda a la Máquina Virtual. La integración se realiza a través del vCenter, lo cual implica que las configuraciones serán aplicadas en cualquier ESXi asociado al mismo. La gran diferencia entre la asociación de dominios físicos y de VMM en ACI consiste en que los dominios físicos requieres que definamos los puertos de acceso (individuales, Port-channels, vPCs) específicos que proveerán conectividad al EPG en cuestión, así como la asignación de la VLAN asociada. Por medio del dominio VMM, este proceso se automatiza, ya que la Fábrica descubre los ESXi por medio de protocolos de capa 2, como CDP o LLDP. La integración también permite a la Fábrica registrar las Máquinas virtuales asignadas a los EPGs, permitiendo conocer al ESXi que la hospeda y las vnics asociadas.

Para tener la integración de VMM con ACI, hacemos el uso de 2 comunicaciones, Una entre el APIC y VCenter, la cual permite hacer llamadas al API de Vcenter para la configuración del DVS y los portgroups y sincronizar el inventario entre ambos. La segunda línea de comunicación se realiza entre los Leafs de la Fábrica y los Servidores ESXi que conectan a la misma. Esta comunicación es la que usa para descubrir Los diferentes ESXi, y así programar las VLANs apropiadas en los Leafs. La Fábrica utiliza el inventario obtenido en vCenter para hacer la programación.

#### Ejemplo:

Vcenter reporta que la Máquina virtual **Red-Hat1** se encuentra hospedada en el Host **Esxi.22.vmware.com** 

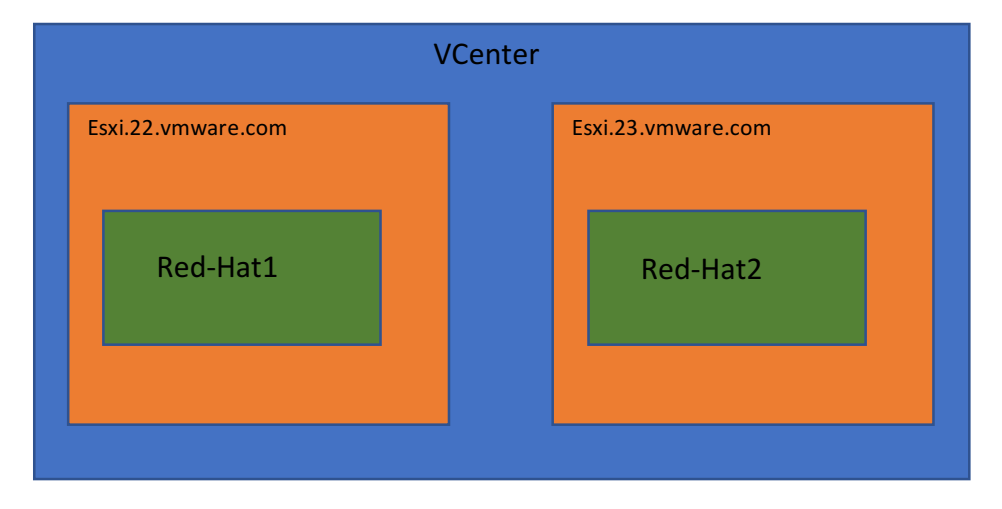

#### Ejemplo:

Mediante la información contenida en los PDUs de LLDP o CDP, La Fábrica sabrá la interfaz y el Leaf que se encuentra conectando al Uplink de ese ESXi, programando así la VLAN necesaria.

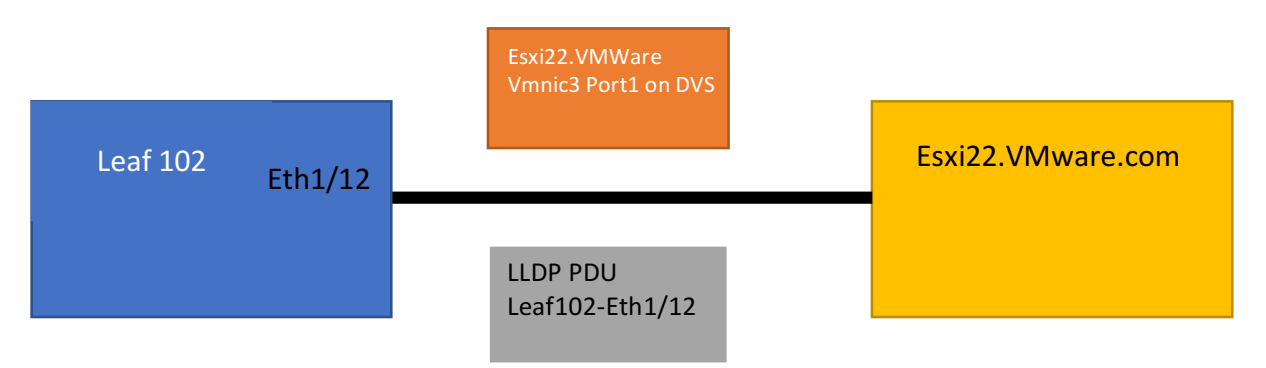

Es importante señalar que la comunicación siempre se realiza entre el APIC y el VCenter a través de sus interfaces de gestión (soporte para Inband y OOB) para las configuraciones y sincronización de inventario desde el APIC; La configuración hacia los ESXi la realiza el VCenter, no el APIC. El segundo canal de comunicación (entre los Leafs y los ESXi) no es usado para configuración de políticas, sirviendo únicamente para descubrir a los ESXI conectados a la fábrica, la configuración de las VLANs en los Leafs se realiza entre el APIC y los nodos.

La configuración requiere que ciertos pasos sean realizados por el Administrador del Apic o de Vcenter, pero de manera General la configuración se divide en dos aspectos:

- Comunicación entre APIC y Vcenter, Gestión
- Comunicación entre Fábrica y los ESXi, Data Plane

La parte de Gestión permite la sincronización de Inventario entre el APIC y Vcenter, además de permitir la configuración del DVS y Portgroups desde el APIC. La parte de Data Plane es la que realiza el descubrimiento de los ESXi y permite que las VLANs sean programadas en los Leafs de la Fábrica.

Del lado de VMWare, la configuración necesaria incluye crear un Datacenter, añadir el/los ESXIs al DVS, definir los Uplinks del mismo en cada Host y realizar la asignación de los portgroups a las interfaces virtuales de las Máquinas Virtuales.

## Configuración.

Vayamos a la configuración, la topología utilizada en este ejemplo es la siguiente:

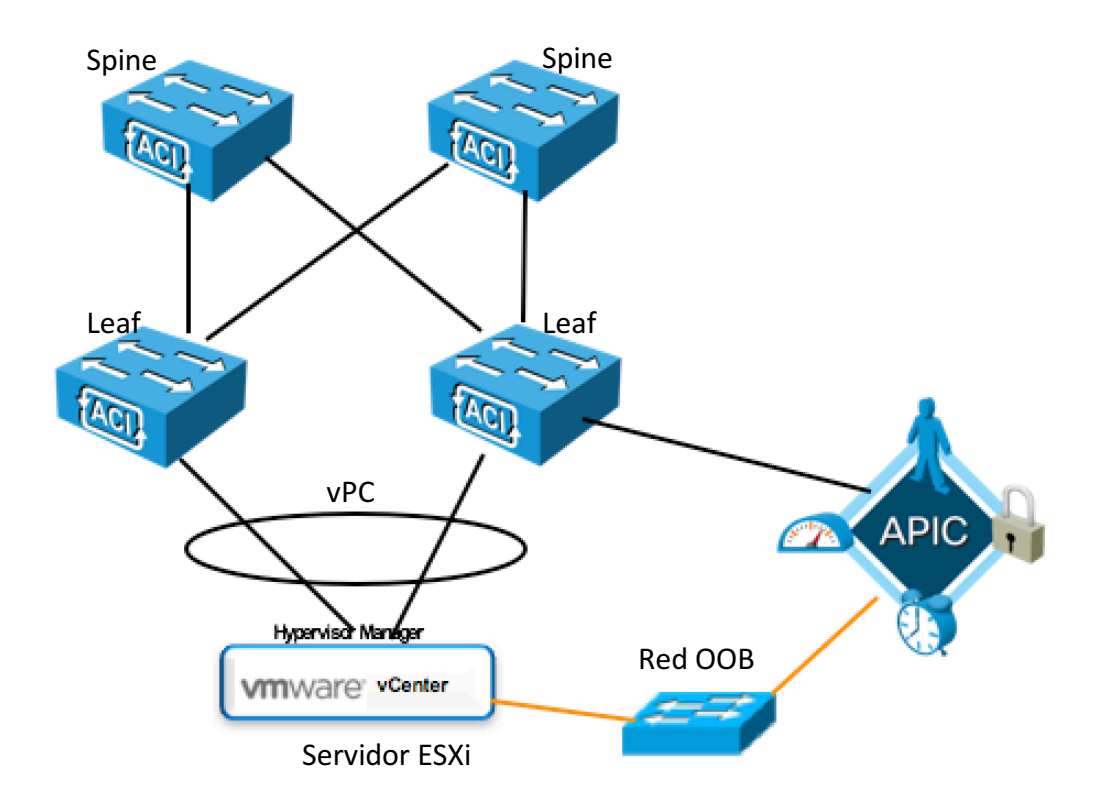

La Fábrica de ACI se compondría de un par de Leafs en vPC, conectando a un Servidor UCS corriendo VMWare ESXi 6.0, dentro del Servidor también está operando la Máquina

Virtual de Vcenter. La comunicación de gestión entre el APIC y el Vcenter se logra a través de la red de OOB (Out-of-Band).

En primer lugar, realizaremos la configuración de Gestión, la cual provee la comunicación entre el APIC y el Vcenter para la configuración del DVS y la sincronización del inventario.

#### Definir un Vlan Pool

Este VLAN Pool indica las VLANs asignadas al DVS, las cuales son automáticamente asignadas a los EPGs (Portgroups en Vcenter) asociados al Dominio de VMM.

| Fabric-PACCess Funcie                     | 2-260012-26                                            | LAN                                                       |                                |                                            |            |             |    |                |
|-------------------------------------------|--------------------------------------------------------|-----------------------------------------------------------|--------------------------------|--------------------------------------------|------------|-------------|----|----------------|
| Your Cluster contains les<br>CISCO        | ss than 3 in-service Controllers. I<br>Fabric VM Netwo | Please Backup the cluster and d<br>vorking L4-L7 Services | o not utilize the fat<br>Admin | ric in its current state for<br>Operations | production |             |    |                |
|                                           | Fabric Policies Access Policies                        |                                                           |                                |                                            |            |             |    |                |
| Policies 🧧 🖸                              | Pools - VI AN                                          |                                                           |                                |                                            |            |             |    |                |
| Quick Start                               | Create VI AN Pool                                      |                                                           |                                |                                            | A ¥        |             | _  |                |
| Switch Policies                           |                                                        |                                                           |                                |                                            |            |             | VL | AN Operational |
| Module Policies                           |                                                        |                                                           |                                |                                            |            |             |    | ACTIONS -      |
| Interface Policies                        | Specify the Pool ider                                  | ntity                                                     |                                |                                            |            |             |    | Autoriono -    |
| Global Policies                           | Name:                                                  | VMM-VlanPool                                              |                                |                                            |            | Description |    |                |
| Monitoring Policies                       | Description                                            | optional                                                  |                                |                                            |            |             |    |                |
| Troubleshoot Policies                     | Description.                                           | optional                                                  |                                |                                            |            |             |    |                |
| Pools                                     |                                                        |                                                           |                                |                                            |            |             |    |                |
| VLAN                                      | Allocation Mode:                                       | Dynamic Allocation Static                                 | Allocation                     |                                            |            |             |    |                |
| alecarra-domain_vlans (Static Allocation) | Encap Blocks:                                          |                                                           |                                |                                            | × +        |             |    |                |
| artvr_vlan_blk (Static Allocation)        |                                                        | VI AN Range                                               | Alloca                         | ion Mode                                   |            |             |    |                |
| vlan-pool-or (Static Allocation)          |                                                        | [1000-1500]                                               | Inherit                        | allocMode from parent                      |            |             |    |                |
| VSAN Attributes                           |                                                        |                                                           |                                |                                            |            |             |    |                |
| VSAN                                      |                                                        |                                                           |                                |                                            |            |             |    |                |
| VXLAN                                     |                                                        |                                                           |                                |                                            |            |             |    |                |
| Multicast Address                         |                                                        |                                                           |                                |                                            |            |             |    |                |
| Physical and External Domains             |                                                        |                                                           |                                |                                            |            |             |    |                |
|                                           |                                                        |                                                           |                                |                                            |            |             |    |                |
|                                           |                                                        |                                                           |                                | SUBMIT                                     | CANCEL     |             |    |                |
|                                           | L                                                      |                                                           |                                |                                            |            | J           |    |                |
|                                           |                                                        |                                                           |                                |                                            |            |             |    |                |
|                                           |                                                        |                                                           |                                |                                            |            |             |    |                |

Para crear un VLAN Pool, tenemos que ir a: Eabric->Access Policies->Pools->VI AN

La información necesaria es:

Name – Define El nombre del Pool

Allocation Mode – El modo de asignación, para integraciones de VMM significa si los EPGs son asignamos a una VLAN de forma dinámica (Dynamic Allocation) o de manualmente (Static Allocation).

**Encap Blocks** – El o los bloques que contienen las VLANs de Pool, El Allocation mode puede ser heredado del Pool (Inherit allocMode from partent) o ser definido independientemente. Si el modo no es Inherit, éste tiene precendencia sobre el modo del Pool.

#### Crear el Dominio de Vcenter

El siguiente paso es crear el dominio de Vcenter, el cual asocia al APIC, también define los parámetros de Red del DVS a configurar.

|                           | Your Cluster conta | ins less than 3 in-service Controlle | rs. Please Backup the cluster and | Create vCenter Domain                 |                                  |              | <b>A</b>         |                             |
|---------------------------|--------------------|--------------------------------------|-----------------------------------|---------------------------------------|----------------------------------|--------------|------------------|-----------------------------|
| ahaha                     |                    |                                      | oric VM Networking                |                                       |                                  |              | <b>.</b>         | Advanced Mode               |
| CISCO                     |                    |                                      |                                   | Specify vCenter domain users and      | controllers                      |              |                  | welcome, admin <del>v</del> |
|                           |                    |                                      | Inventory                         | Virtual Switch Name:                  | 0                                |              |                  |                             |
| Inventory                 | <u>18</u>          | Provider - VMwa                      | are                               | Virtual Switch                        | VMware vSphere Distributed Switc | th Cisco AVS |                  | i                           |
| Quick Start     Microsoft |                    | 0 ¥                                  |                                   | Associated Attachable Entity Profile: | select a value                   | -            |                  |                             |
| DoenStack                 |                    | Properties                           |                                   | Delimiter                             |                                  |              |                  |                             |
| VMware                    |                    | Name                                 | : VMware                          | VLAN Pool                             | select an option                 | - 0          |                  |                             |
|                           |                    | vCenter Domains                      |                                   | Security Domains:                     |                                  | — × +        |                  |                             |
|                           |                    |                                      | <ul> <li>Name</li> </ul>          |                                       | Name Descript                    | tion         |                  | × +                         |
|                           |                    |                                      |                                   | -                                     |                                  |              | -                |                             |
|                           |                    |                                      |                                   |                                       |                                  |              |                  |                             |
|                           |                    |                                      |                                   |                                       |                                  |              |                  |                             |
|                           |                    |                                      |                                   | vCenter Credentials:                  |                                  |              | × +              |                             |
|                           |                    |                                      |                                   |                                       | Profile Name Username            | Description  |                  |                             |
|                           |                    |                                      |                                   |                                       |                                  |              |                  |                             |
|                           |                    | 4                                    |                                   |                                       |                                  |              |                  |                             |
|                           |                    |                                      |                                   | vCenter/vShield:                      |                                  |              | × +              |                             |
|                           |                    |                                      |                                   |                                       | Name IP                          | Туре         | Stats Collection |                             |
|                           |                    |                                      |                                   |                                       |                                  |              |                  |                             |
|                           |                    |                                      |                                   |                                       |                                  |              |                  |                             |
|                           |                    |                                      |                                   |                                       |                                  |              |                  |                             |
|                           |                    |                                      |                                   | Port Channel Mode                     | select a value                   |              |                  |                             |
|                           |                    |                                      |                                   | vSwitch Policy                        | CDP OLLDP                        | Neither      |                  |                             |
|                           |                    |                                      |                                   | Firewall Mode                         | · · · ·                          |              |                  |                             |
|                           |                    |                                      |                                   |                                       |                                  |              |                  |                             |
|                           |                    |                                      |                                   |                                       |                                  |              |                  |                             |
|                           |                    |                                      |                                   |                                       |                                  |              |                  |                             |
|                           |                    |                                      |                                   |                                       |                                  |              |                  |                             |

Para crear un VMM Domain, debemos ir a: VM Networking->Inventory->VMWare->(+)

La pantalla de creación requiere la siguiente información:

Virtual Switch Name – Nombre del DVS, Con este nombre aparecerá en Vcenter. Virtual Switch – Tipo de DVS a implementar, en nuestro Ejemplo la opción elegida es VMWare vSphere Distributed Switch la cuál configura un DVS de VMWare, la opción Cisco AVS funciona como Nexus1kV.

**Associated Attachable Entity Profile(AAEP)** – Esta política asocia el VLAN Pool creado, permitiendo asignar el AAEP a uno o más Policy groups (Usados para la parte de Data Plane)

En el ejemplo vamos a crear uno nuevo (*Create Attachable Entity Profile*):

| Create vCenter Domain                                    |                                   | () X        |
|----------------------------------------------------------|-----------------------------------|-------------|
| Specify vCenter domain users and<br>Virtual Switch Name: | Controllers<br>MX-Vcenter         |             |
| Virtual Switch:                                          | VMware vSphere Distributed Switch | Cisco AVS   |
| Associated Attachable Entity Profile:                    | select a value                    | ·           |
| Delimiter:                                               | aep-or                            |             |
| VLAN Pool:                                               | alecarra-domain_AttEntityP        |             |
| Security Domains:                                        | alecarra-single                   | × +         |
|                                                          | artvr_aep_l3o_blk                 |             |
|                                                          | artvr_l3o_sttc_blk                |             |
|                                                          | default                           |             |
| [                                                        | Create Attachable Entity Profile  |             |
| vCenter Credentials:                                     |                                   | × +         |
|                                                          | Profile Name Username             | Description |

#### La pantalla de creación del AAEP:

| te vCenter Domain                                                                                                    |        |               | i 🗙               |        |
|----------------------------------------------------------------------------------------------------|--------|---------------|-------------------|--------|
| Create Attachable Access Entity Profile                                                                                                    |        |               |                   | i      |
| STEP 1 > Profile                                                                                                    | 1. Pi  | rofile 2. As  | ssociation To Int | erface |
| Specify the name, domains and infrastructure Name: VMM-AEP Description: optional Enable Infrastructure VLAN: EPG DEPLOYMENT (All Selected EPGs Will Be Deployment) | encaps |               |                   | ×      |
| Application EPGs                                                                                                    | Encap  | Primary Encap | Mode              |        |

La información requerida incluye:

**Name** – Nombre del AAEP de VMM, este nombre será el que podamos seleccionar cuando configuremos los Policy Groups.

**Enable Infrastructure VLAN** – Esta opción sólo es necesaria cuando se configura AVS, y VxLAN, ya que los ESXi funcionan como VTEPs a nivel de VxLAN y la VLAN de Infra es necesaria para terminar los túneles.

Una vez que tenemos creado el AAEP, falta asociar el VLAN Pool creado anteriormente.

Specify vCenter domain users and controllers

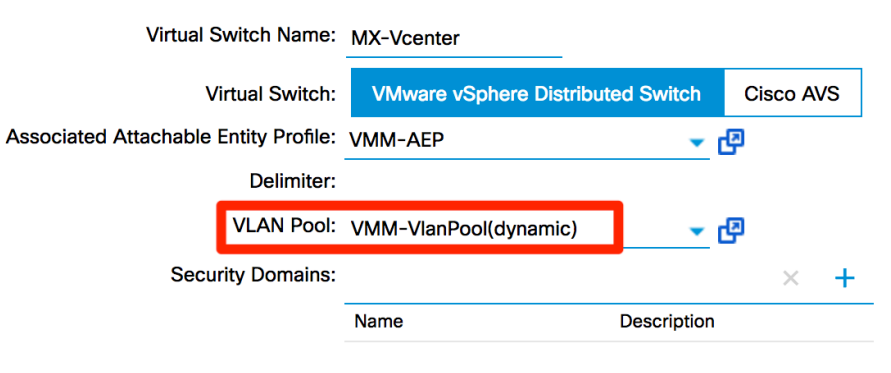

La siguiente sección corresponde a las credenciales para autenticar el APIC con Vcenter, y también definen la localización de Vcenter (Datacenter).

Dentro de vCenter Credentials, agregamos una (+), la información requerida incluye: **Name** – Nombre de la Política para referenciar.

**Username** – Nombre del usuario para autenticar.

**Password** – Contraseña asociada del usuario.

| Create | e vCenter Cred                              | ential              |              |      |    | () X | ]         |                    |   |
|--------|---------------------------------------------|---------------------|--------------|------|----|------|-----------|--------------------|---|
| Spee   | cify account prov<br>Name:<br>Description:  | file<br>vCenterCrec | lentials     |      |    | _    | ;         |                    |   |
|        | Username:<br>Password:<br>Confirm Password: | administrato        | r@vsphere.lc | ocal |    |      | +         |                    |   |
|        | vCenter                                     | Credentials:        | Profile Name | e U: | OK | De   | scription | × [-               |   |
|        | vCe                                         | nter/vShield:       | Name         | IP   |    | Ту   | pe        | - Stats Collection | F |

La siguiente parte es vCenter/vSwitch, la información requerida es:

|                                           |    |      | i 🗙       |
|-------------------------------------------|----|------|-----------|
| pecify controller profile                 |    |      |           |
| Type:   vCenter                           |    |      |           |
| vCenter + vShield                         |    |      |           |
| Center Controller                         |    |      |           |
| Name: Mx-vCenter                          |    |      |           |
| ost Name (or IP Address): 10.88.247.30    |    |      |           |
| DVS Version: DVS Version 6.0              | •  |      |           |
| Stats Collection: Disabled Enabled        |    |      |           |
| Datacenter: MXC-DCPo1                     |    |      |           |
| Management EPG: select an option          | •  |      |           |
| Associated Credential: vCenterCredentials | •  |      |           |
|                                           |    |      |           |
|                                           |    |      |           |
|                                           |    | <br> |           |
|                                           |    |      | OK CANCEL |
|                                           |    |      |           |
| vCenter/vShield                           | d: |      | × +       |

Specify Controller Profile – Permite elegir un vCenter con módulos añadidos (vShield). Name – Nombre de la Política, ID Local a la Fábrica.

Host name (or IP Address) – Definimos la dirección IP o FQDN del vCenter. DVS Version – Define la version del DVS.

Stats Collection – Habilita poder obtener estadísticas de vCenter

**Datacenter** – Nombre del Datacenter dentro de vCenter, el nombre debe ser igual (Capital sensitive)

| vmware <sup>,</sup> vSphere Web Cli | ent <del>n</del> ≣     |                                                                                                    |                             |         | し   Administrator@VSP                                       | HERE.LOCAL 👻   He                                                                                |
|-------------------------------------|------------------------|----------------------------------------------------------------------------------------------------|-----------------------------|---------|-------------------------------------------------------------|--------------------------------------------------------------------------------------------------|
| Navigator I                         | MXC-DCPo1              | Actions -                                                                                                    |                             |         |                                                             | Ŧ                                                                                                |
|                                     | Getting Started        | Summary Monitor<br>MXC-DCPo1<br>Hosts: 1<br>Virtual Machines: 2<br>Clusters: 0<br>Networks: 1<br>Datastores: 2 | Manage Related (<br>25<br>) | Dbjects | CPU<br>USED: 931 MHz<br>MEMORY<br>USED: 32.35 GB<br>STORAGE | FREE: 27.8 GHz<br>CAPACITY: 28.73 GHz<br>FREE: 351.54 GB<br>CAPACITY: 383.89 GB<br>FREE: 1.24 TB |
|                                     | ▼ Tags<br>Assigned Tag | Category<br>This list is empty.                                                                                | Description                 |         | USED: 963 27 GB                                             | CAPACITY: 2.18 TB                                                                                |
|                                     |                        |                                                                                                    |                             |         |                                                             |                                                                                                  |

**Management EPG** – Indica la red de gestión a utilizar para comunicar vCenter y el APIC, las opciones incluyen Inband y Out-of-band. En caso de sólo tener configurado el OOB, no es necesario elegir alguna opción.

**Associated Credential** – Permite referenciar la política de credenciales creada anteriormente.

La siguiente parte define las características del Switch Virtual a configurarse en Vcenter. La información necesaria incluye:

| Port Channel Mode: | select a value                |         |
|--------------------|-------------------------------|---------|
| vSwitch Policy:    | Static Channel - Mode On      | Neither |
| Firewall Mode:     | LACP Active                   |         |
|                    | LACP Passive                  |         |
|                    | MAC Pinning+                  |         |
|                    | MAC Pinning-Physical-NIC-load |         |

**Port Channel Mode** – Esta opción define el tipo de modo a correr en el Port-channel, pudiendo elegir entre LACP activo o pasivo, y otros métodos de balanceo.

| Port | Channel Mode:   | select a value |      | • |         |
|------|-----------------|----------------|------|---|---------|
|      | vSwitch Policy: | CDP            | LLDP | ( | Neither |
|      | Firewall Mode:  |                | •    |   |         |

**vSwitch Policy** – Define el protocolo de descubrimiento a utilizar, el cual es utilizado en el Dataplane. Las opciones son CDP, LLDP, o Ninguno. La opción a utilizar depende del soporte del Servidor (CDP es un protocolo propietario, no todo el Hardware lo soportará).

La política completa quedaría de la siguiente forma:

| Create vCenter Domain                 |                    |                   |             |                  | i X |
|---------------------------------------|--------------------|-------------------|-------------|------------------|-----|
| Specify vCenter domain users and o    | controllers        |                   |             |                  |     |
| Virtual Switch Name:                  | MX-Vcenter         |                   |             |                  |     |
| Virtual Switch:                       | VMware vSphere D   | stributed Switch  | Cisco AVS   |                  |     |
| Associated Attachable Entity Profile: | VMM-AEP            | <b>~</b> @        |             |                  |     |
| Delimiter:                            |                    |                   |             |                  |     |
| VLAN Pool:                            | VMM-VlanPool(dynam | -<br>nic) 🗸 🗗     |             |                  |     |
| Security Domains:                     |                    |                   | × +         |                  |     |
| -                                     | Name               | Description       |             |                  |     |
|                                       |                    |                   |             |                  |     |
|                                       |                    |                   |             |                  |     |
|                                       |                    |                   |             |                  |     |
|                                       | <b>B</b> (1 N      |                   |             | ×                | +   |
|                                       | vCenterCredentials | administrator@vsp | Description |                  |     |
|                                       |                    |                   |             |                  |     |
|                                       |                    |                   |             |                  |     |
| vCenter/vShield:                      |                    |                   |             | ×                | +   |
| -                                     | Name               | IP                | Туре        | Stats Collection |     |
|                                       | Mx-vCenter         | 10.88.247.30      | vCenter     | Disabled         |     |
|                                       |                    |                   |             |                  |     |
| -                                     |                    |                   |             |                  |     |
| Port Channel Mode:                    | LACP Active        | •                 |             |                  |     |
| vSwitch Policy:                       | ○ CDP              | LLDP 🔘 N          | either      |                  |     |
| Firewall Mode:                        | •                  |                   |             |                  |     |

Una vez que hayamos confirmado (submit) la política, podemos revisar el estado del Controlador de Vcenter bajo *VM Networking ->Inventory -> VMWare -> VMM Policy-> Controllers,* el cual debe aparercer como 'Online', de esta forma podemos confirmar que la comunicación APIC-Vcenter es correcta.

| uluilu<br>cisco | System | Your Cluster contains les<br>Tenants | s than 3 in-service (<br>Fabric | Controllers, Please B.<br>VM Networking | ackup the cluster and c<br>L4-L7 Services | do not utilize the fabri<br>Admin | c in its current state for pr<br>Operations | oduction  | P           | i | Advanced Mode<br>welcome, admin <del>-</del> |
|-----------------|--------|--------------------------------------|---------------------------------|-----------------------------------------|-------------------------------------------|-----------------------------------|---------------------------------------------|-----------|-------------|---|----------------------------------------------|
|                 |        |                                      |                                 | Inventory                               |                                           |                                   |                                             |           |             |   |                                              |
| Inventory       |        | S 10                                 | Controllers                     |                                         |                                           |                                   |                                             |           |             |   |                                              |
| Quick Start     |        |                                      | Controllers                     |                                         |                                           |                                   |                                             |           |             |   | 1                                            |
| Microsoft       |        |                                      | -                               |                                         |                                           |                                   |                                             |           |             |   |                                              |
| OpenStack       |        |                                      | ⊖ <b>±</b>                      |                                         |                                           |                                   |                                             |           |             |   | ACTIONS -                                    |
| VMware          |        |                                      | <ul> <li>Name</li> </ul>        | State                                   | Model                                     |                                   | Serial                                      | Revision  | Hypervisors |   | Virtual Machines                             |
| MX-Vcenter      |        |                                      | Mx-vCenter                      | Online                                  | VMware vCent                              | ter Server 6.0.0 build-           | 45419 4ef5d128-ceb6                         | -42 6.0.0 | 1           |   | 25                                           |
| ► 🍋 Mx-vCe      | enter  |                                      |                                 |                                         |                                           |                                   |                                             |           |             |   |                                              |

Expandiendo sobre el vCenter llegamos a la opción de los Hypervisores, eligiendo la vista General podemos ver el detalle de la información del Servidor, como las vmnics, y las Máquinas virtuales hospedadas en él mismo.

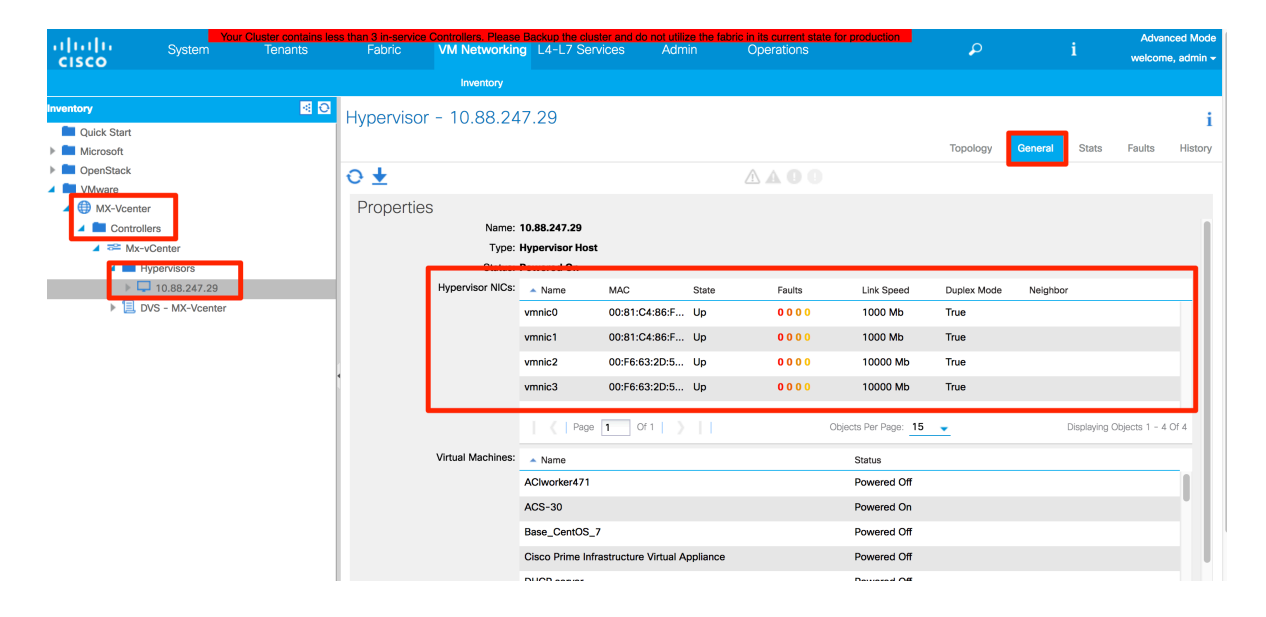

#### Crear y asignar las Políticas de Acceso para los Servidores ESXi.

La siguiente parte de la configuración comprende la comunicación de Data plane entre los Leafs y los Servidores ESXi. Estas son las políticas que permiten descubrir a los servidores en la Fábrica y poder programar las VLANs asociadas al Dominio VMM. La topología requiere configurar un dominio de vPC para conectar al Servidor ESXi en modo Dualhomed. La forma en que el o los Servidores se conectan a la Fábrica moldearan la configuración de los Uplinks del DVS, en términos generales tenemos Switch Dependent (SD) y Switch Independent (SI). El primero, SD, requiere configuración adicional en el DVS para coincidir con la configuración de la Red, por ejemplo, en un vPC la configuración de los Uplinks requerirá métodos de balanceo que soporten que el tráfico pueda esperarse en cualquier puerto. Por otro lado, el método SI no requiere conocer las características de la red, y requiere configuraciones en el DVS mas deterministas. Para conocer a detalle cada método y los casos que aplica cada uno nos podemos referir a esta presentación de Cisco Live:

https://www.ciscolive.com/online/connect/sessionDetail.ww?SESSION\_ID=6115

#### Configurar AAEP:

El Attachable Entity Profile es la política que funge como puente entre las configuraciones de Acceso a la Fábrica y la configuración del Tenant (EPG), nos permite configurar uno o más dominios (Físicos o Virtuales) a un rango de puertos específicos. En primer lugar, debemos crear un AAEP (*Fabric->Access Policies->Global Policies->Attachable Entity Profile*) y asignar el Dominio de VMM que se creó durante la configuración de VMM (No aparecerá listado junto con los dominios físicos, pero puede ser elegido para asociarlo a los AAEPs).

| CISCO                             | uster contains less<br>Tenants | than 3 in-service<br>Fabric | Controllers. Please<br>VM Networkin | Backup the cluster and g L4-L7 Services | do not utilize the fa<br>Admin | bric in its current state for production<br>Operations | P      | i           | Advance<br>welcome, | ed Mode<br>admin <del>-</del> |
|-----------------------------------|--------------------------------|-----------------------------|-------------------------------------|-----------------------------------------|--------------------------------|--------------------------------------------------------|--------|-------------|---------------------|-------------------------------|
|                                   |                                | Ibric Policies   Ac         | cess Policies                       |                                         |                                |                                                        |        |             |                     |                               |
| Policies                          | <ul> <li>O</li> </ul>          | Attachable                  | Access Ent                          | ity Profile - VM                        |                                |                                                        |        |             |                     |                               |
| Quick Start                       |                                | Attachable                  | ACCESS LIN                          | aty i forme wiv                         |                                |                                                        | _      |             |                     | 1                             |
| Switch Policies                   |                                |                             |                                     |                                         |                                |                                                        | Policy | Operational | Faults              | History                       |
| Module Policies                   |                                | ⊖ <b>↓</b>                  |                                     |                                         |                                |                                                        |        |             | ACTIO               | ONS -                         |
| Interface Policies                |                                |                             |                                     |                                         |                                |                                                        |        |             |                     |                               |
| Global Policies                   |                                | Properties                  | 6                                   |                                         |                                |                                                        |        |             |                     |                               |
| Attachable Access Entity Profiles |                                |                             | Name:                               | VMM-AEP                                 |                                |                                                        |        |             |                     |                               |
| UMM-AEP                           |                                |                             | Description:                        | optional                                |                                |                                                        |        |             |                     |                               |
| 📃 aep-or                          |                                |                             |                                     |                                         |                                |                                                        |        |             |                     |                               |
| alecarra-domain_AttEntityP        |                                | Enable In                   | frastructure VLAN:                  |                                         |                                |                                                        |        |             |                     |                               |
| alecarra-single                   |                                | Domains                     | (VMM, Physical or                   |                                         |                                |                                                        |        |             |                     | - 1                           |
| artvr_aep_I3o_blk                 |                                | xternal) Assoc              | iated to Interfaces:                |                                         |                                |                                                        |        |             | × +                 | r                             |
| artvr_I3o_sttc_blk                |                                |                             |                                     | 🔺 Name                                  |                                |                                                        | State  |             |                     |                               |
| 📜 default                         |                                |                             |                                     | MX-Vcenter (Vmm-VMw                     | are)                           |                                                        | formed |             |                     |                               |
| QOS Class Policies                |                                | · · · · · ·                 |                                     |                                         |                                |                                                        |        |             |                     | - 1                           |
| DHCP Relay Policies               |                                |                             |                                     |                                         |                                |                                                        |        |             |                     |                               |
| MCP Instance Policy default       |                                |                             |                                     |                                         |                                |                                                        |        |             |                     |                               |
| EP Loop Protection Policy         |                                |                             |                                     |                                         |                                |                                                        |        |             |                     |                               |
| Error Disabled Recovery Policy    |                                |                             |                                     |                                         |                                |                                                        |        |             |                     |                               |
| 📃 Port Tracking                   |                                |                             |                                     |                                         |                                |                                                        |        |             |                     |                               |
| Monitoring Policies               |                                |                             |                                     |                                         |                                |                                                        |        |             |                     |                               |
| Troubleshoot Policies             |                                |                             |                                     |                                         |                                |                                                        |        |             |                     | - 1                           |
| Pools                             |                                | Applicatio                  | n FPGs                              |                                         |                                |                                                        |        |             |                     |                               |
| E Develoal and External Domains   |                                | , ipplicatio                | 11 21 00                            |                                         |                                |                                                        |        |             |                     |                               |

#### Configurar el dominio de vPC.

El siguiente paso es configurar el dominio de vPC eligiendo el par de Switches que conectarán al Servidor. Está política define los Switches en la Fábrica que actuarán como vPC peers. El Id del Dominio y los Switches deben ser únicos a través de toda la Fábrica. Para crear un dominio de vPC debemos ir a *Fabric->Access Policies->Switch Policies->Policies->Virtual Port Channel default* y crear un nuevo *Explicit VPC Protection Group*.

| Inventory I                                                                                                    | Fabric Policies Access Polic              | ies                      |                         |                                              |                 |            |                |
|----------------------------------------------------------------------------------------------------|-------------------------------------------|--------------------------|-------------------------|----------------------------------------------|-----------------|------------|----------------|
| Policies 🛃 🖸                                                                                                    | Virtual Port Char                         | inel Securi              | ty Policy - Virtual Por | t Channel defaul                             | t               |            | i              |
| Switch Policies     Policies     Spanning Tree                                                                                                    | 0 ±                                       |                          | <u>^</u>                | A 0 0                                        |                 | Policy     | Faults History |
| Granning Under Channel SAN Policy     Granning Under Channel Node Policy     Policy     POromain     BED     Virtual Port Channel default                                                          | Properties<br>Description<br>Pairing Type | optional<br>explicit     | <u>*</u>                |                                              |                 |            |                |
| Policy Groups     Profiles     Overrides                                                                                                    | Explicit VPC Protection<br>Groups         | <ul> <li>Name</li> </ul> | Domain Policy           | Switches                                     | Logical Pair ID | Virtual IP | × +            |
| Overrides     Overrides     Module Policies     Interface Policies     Monitoring Policies     Monitoring Policies     Troubleshoot Policies     Pools     Pools     Physical and External Domains | •                                         |                          |                         | No items have bee<br>Select Actions to creat | e a new item.   |            |                |

La información requerida para crear un nuevo Grupo incluye:

Name – Nombre del Grupo

**ID** – Este ID será usado para identificar al dominio de VPC que será configurado en los Switches.

**VPC Domain Policy** – Permite personalizar parametros del dominio de VPC.

Switch 1, 2 – Despliega una lista para elegir al par de nodos que integrarán al dominio.

| reate VPC Explicit F   | Protection Group |    | () ×          |
|------------------------|------------------|----|---------------|
| Specify the Explicit ( | aroup settings   |    |               |
| Name:                  | vPC103-104       |    |               |
| ID:                    | 2                | \$ |               |
| VPC Domain Policy:     | select a value   | •  |               |
| Switch 1:              | 103              | •  |               |
| Switch 2:              | 104              | •  |               |
|                        |                  |    |               |
|                        |                  |    |               |
|                        |                  |    |               |
|                        |                  |    |               |
|                        |                  |    |               |
|                        |                  |    |               |
|                        |                  |    |               |
|                        |                  |    |               |
|                        |                  |    | SUBMIT CANCEL |

El siguiente paso será crear un Profile de Switch. Este objeto por un lado asocia a uno o más nodos de la Fábrica dentro de un bloque de Switches. Por el otro lado permite asociar uno o más Interface Profiles (Objeto que define un rango de puertos y su configuración), para ser aplicados a todos los Switches dentro del bloque. Ya que las Best Practices para uso de vPc dictan usar los mismos puertos en ambos pares, tener un Switch profile asociado a ambos VPC peers facilitará la configuración, ya que podemos configurar ambos Switches con el Profile común.

Los Switch profiles se encuentran en *Fabric->Access Policies->Switch Policies->Profiles->Leaf Profiles,* seleccionamos *Create Leaf Profile* para configurar un nuevo Profile.

| Inventory   F                                               | abric Policies   Acc                             | ss Policies                                         |                                 |                       |
|-------------------------------------------------------------|--------------------------------------------------|-----------------------------------------------------|---------------------------------|-----------------------|
| Policies 🛛 🖸 🖸                                              | Profiles - L                                     | eaf Profiles                                        |                                 | i                     |
| Switch Policies     Policies     Policies     Policy Groups | ⊖ ±                                              |                                                     |                                 | ACTIONS -             |
| Profiles                                                    | <ul> <li>Name</li> <li>alecarra-singl</li> </ul> | Leaf Selectors<br>102(alecarra-switch-policy-group) | Description                     | Delete                |
| Leaf101                                                     | alecarra-switc                                   | 101-102                                             | GUI Interface Selector Generate | d Profile: alecarra-s |
| 📃 Leaf101-102                                               | Leaf101                                          | 101                                                 |                                 |                       |
| 📃 Leaf102                                                   | Leaf101-102                                      | 101-102                                             |                                 |                       |
| alecarra-single-leaf-profile                                | Leaf102                                          | 102                                                 |                                 |                       |
| alecarra-switch-profile                                     | Learioz                                          | 102                                                 |                                 |                       |
| Spine Profiles                                              |                                                  |                                                     |                                 |                       |
| Overrides                                                   |                                                  |                                                     |                                 |                       |
| Module Policies                                             |                                                  |                                                     |                                 |                       |
| Interface Policies                                          |                                                  |                                                     |                                 |                       |
| Global Policies                                             |                                                  |                                                     |                                 |                       |
| Monitoring Policies                                         |                                                  |                                                     |                                 |                       |
| Troubleshoot Policies                                       |                                                  |                                                     |                                 |                       |
| Pools                                                       |                                                  |                                                     |                                 |                       |
| Physical and External Domains                               |                                                  |                                                     |                                 |                       |

Para configurar un nuevo Switch Profile requerimos la siguiente información:

Name – Nombre del Profile.

Leaf Selectors - Añadimos un Selector al seleccionar el signo '+'

Name – Nombre del Leaf Selector

**Blocks** – Nos permite seleccionar uno o más Leafs de la Fábrica, en este caso elegimos los 2 Switches del vPC Domain.

| Create Leaf Profile                        |                        |         |            |         |         |        | i X |
|--------------------------------------------|------------------------|---------|------------|---------|---------|--------|-----|
| STEP 1 > Profile                           |                        |         | 1. Profile |         | 2. Asso | ciatio | ons |
| Specify the profile Id<br><sub>Name:</sub> | lentity<br>vPC-103-104 |         |            |         |         |        |     |
| Description:                               | optional               |         |            |         |         |        |     |
| Leaf Selectors:                            |                        |         |            |         |         | ×      | +   |
|                                            | Name                   | Blocks  | Polic      | y Group | 1       |        |     |
|                                            | vPC-Domain-2           | 103,104 |            |         |         |        |     |

#### Configurar el Interface Policy Group (VPC)

El siguiente paso es configurar el Policy group que usarán los puertos que conectarán al Servidor en el VPC. Un Policy Group es un objeto que agrupa una serie de Políticas comunes, para que puedan ser aplicadas como un todo, a uno o más puertos de Acceso en la Fábrica. Existen Policy groups de Access Port, Port-channel o VPC, dependiendo del tipo de conexión a realizar; En este caso configuraremos un Policy Group de VPC. Los Policy Groups se encuentran en *Fabric->Access Policies->Interface Policies->Policy Groups->Leaf Policy Groups* 

| Inventory               | Fabric Policie | es   Acces | ss Policies |               |         |         |           |           |           |           |                        |         |       |          |                 |              |             |
|-------------------------|----------------|------------|-------------|---------------|---------|---------|-----------|-----------|-----------|-----------|------------------------|---------|-------|----------|-----------------|--------------|-------------|
| Policies 🛃 🖸            | Leaf F         | olicy (    | Groups      |               |         |         |           |           |           |           |                        |         |       |          |                 |              | i           |
| Quick Start             |                | 1          |             |               |         |         |           |           |           |           |                        |         |       |          |                 |              | -           |
| Switch Policies         |                |            |             |               |         |         |           |           |           |           |                        |         |       |          | Interfaces PC   | /VPC         | Override    |
| Policies                | o ↓            |            |             |               |         |         |           |           |           |           |                        |         |       |          |                 | - 40         | TIONS       |
| Policy Groups           |                |            |             |               |         |         |           |           |           |           |                        |         |       |          |                 | ~~~          | nono .      |
| Profiles                |                | Link       |             |               | Port    |         | STP       |           | Storm     | 12        | Port                   |         |       | Attached | Create Leaf Acc | ess Port Po  | blicy Group |
| Overrides               | 🔺 Name         | Level      | CDP         | MCP<br>Policy | Channel | LLDP    | Interface | Monitorin | c Control | Interface | Security               | VSource | VDest | Entity   | Create PC Inter | lace Policy  | Group       |
| Module Policies         |                | Policy     | 1 0110)     | ,             | Policy  | i olioy | Policy    | 1 0110)   | Policy    | Policy    | y Policy Gloups Gloups |         |       | Profile  | Create VPC Inte | erface Polic | y Group     |
| I Interface Policies    | alecarr        | default    | cdp_e       |               |         | lldp_e  |           |           |           | default   |                        |         |       | alecar   | Create PC/VPC   | Override P   | olicy Group |
| Policies                |                | 10         |             |               |         |         |           |           |           |           |                        |         |       |          | Delete          |              |             |
| Policy Groups           | artvr_p        | IG         | cap_a       |               |         | lidp_e  |           |           |           |           |                        |         |       | artvr    |                 |              |             |
| A El Leaf Policy Groups | artvr_p        |            | cdp_d       |               |         | lldp_e  |           |           |           |           |                        |         |       | artvr_I  |                 |              |             |
| alecarra-single         | or-acc         |            |             |               |         |         |           |           |           |           |                        |         |       | aep-or   |                 |              |             |
| 📃 alecarra-vpc          |                |            |             |               |         |         |           |           |           |           |                        |         |       |          |                 |              |             |
| artvr_I3o_vpc_blk       |                |            |             |               |         |         |           |           |           |           |                        |         |       |          |                 |              |             |
| artyr pogr blk          |                |            |             |               |         |         |           |           |           |           |                        |         |       |          |                 |              |             |
| artvr_polgp_sttc_blk    |                |            |             |               |         |         |           |           |           |           |                        |         |       |          |                 |              |             |
| or-access-port-pg       |                |            |             |               |         |         |           |           |           |           |                        |         |       |          |                 |              |             |
| Spine Policy Groups     |                |            |             |               |         |         |           |           |           |           |                        |         |       |          |                 |              |             |
| Profiles                |                |            |             |               |         |         |           |           |           |           |                        |         |       |          |                 |              |             |
| Interface Overrides     |                |            |             |               |         |         |           |           |           |           |                        |         |       |          |                 |              |             |
| Global Policies         |                |            |             |               |         |         |           |           |           |           |                        |         |       |          |                 |              |             |

Como se mencionó, el Policy Group permite agrupar un conjunto de Políticas que serán aplicadas como un todo, dentro del Policy group debemos configurar los distintos parámetros de interfaz que serán aplicados, dentro de la información requerida se incluye:

**Name** – Nombre del Policy Group, Para casos de Port-channel o VPC, debemos crear un Policy Group por cada Port-channel o VPC que se quiera configurar.

**Link Level** – Configura la Velocidad y Duplex del puerto. En este caso elegimos Duplex full, Velocidad de 10Gps y deshabilitamos la auto negociación.

| L | ink Level Policy - 10G         |             |             |                |         |   |        |        | i 🗙     |
|---|--------------------------------|-------------|-------------|----------------|---------|---|--------|--------|---------|
|   |                                |             |             |                |         |   | Policy | Faults | History |
| ¢ | > ±                            |             | 4           | <b>1 A O O</b> |         |   |        | ACI    | FIONS - |
|   | Properties                     |             |             |                |         |   |        |        |         |
|   | Name:                          | 10G         |             |                |         |   |        |        |         |
|   | Description:                   | optional    |             |                |         |   |        |        |         |
|   |                                |             |             |                |         |   |        |        |         |
|   | Alias:                         |             |             |                |         |   |        |        |         |
|   | Auto Negotiation:              | off on      |             |                |         |   |        |        |         |
|   | Speed:                         | 10 Gbps     | <b>•</b>    |                |         |   |        |        |         |
|   | Link debounce interval (msec): | 100         | \$          |                |         |   |        |        |         |
|   | Forwarding Error Correction:   | CL74-FC-FEC | CL91-RS-FEC | disable-FEC    | Inherit | ] |        |        |         |

**CPD Policy** – Define la configuración de CDP en el Puerto (Habilitar o deshabilitar), en las políticas de VMM elegimos LLDP como el protocolo a usar, por lo cual la política asociada deshabilita el protocolo.

| CDP Interface Polic | y - Cdp_disable  |        | i X            |
|---------------------|------------------|--------|----------------|
|                     |                  | Policy | Faults History |
| ⊖ <b>±</b>          | Δ 🗛 🕕 🕕          |        | ACTIONS -      |
| Properties<br>Name: | cdp_disable      |        |                |
| Description:        | optional         |        |                |
| Alias:              |                  |        |                |
| Admin State:        | Disabled Enabled |        |                |
|                     |                  |        |                |
|                     |                  |        |                |

**LLDP Policy** – Configura el comportamiento de LLDP, ya que éste será el protocolo a utilizar, la política lo habilita.

| LLDP Interface Polic | y - Lldp_enable  |        | <b>i</b> X |
|----------------------|------------------|--------|------------|
|                      | Policy           | Faults | History    |
| ⊙ ±                  |                  | A      | ACTIONS -  |
| Properties           |                  |        |            |
| Name:                | ldp_enable       |        |            |
| Description:         | optional         |        |            |
| Alias:               |                  |        |            |
| Receive State:       | Disabled Enabled |        |            |
| Transmit State:      | Disabled Enabled |        |            |

**Port channel Policy** – Esta política sólo está disponible cuando el Policy group representa a un Port-channel o VPC. Define el comportamiento a nivel de Etherchannel, nos permite elegir un protocolo para el mismo, como LACP, así como el comportamiento en caso de failover, número mínimo y máximo de enlaces, etc. En este caso elegimos LACP como el protocolo a utilizar, los demás parámetros los dejamos con su valor default.

| Port Channel Policy                 | - Lacp-Active                                                                                                    |                |               |        | i 🗙     |
|-------------------------------------|----------------------------------------------------------------------------------------------------|----------------|---------------|--------|---------|
|                                     |                                                                                                    |                | Policy        | Faults | History |
| ⊖ <b>±</b>                          |                                                                                                    | <b>A A O O</b> |               | AC     | TIONS - |
| Properties<br>Name:<br>Description: | lacp-active<br>optional                                                                                                    |                |               |        |         |
| Alias:<br>Mode:                     | LACP Active                                                                                                    |                |               |        |         |
| Control:                            | Fast Select Hot Standby Ports     Graceful Convergence     Load Defer Member Ports     Suspend Individual Port     CHECK ALL UNCHECK ALL |                |               |        |         |
| Minimum Number of Links:            | 1                                                                                                    |                |               |        |         |
| Maximum Number of<br>Links:         | 16<br>Not Applicable for FEX PC/VPC                                                                                                    |                |               |        |         |
|                                     |                                                                                                    |                | SHOW USAGE SU | вміт   | CLOSE   |

**Attachable Entity Profile** – Asocia el AAEP que integra el Dominio VMM, permite programar las VLANs dentro de los Leafs.

Una vez creadas las diversas políticas y asociando el AAEP, el Policy group queda de la siguiente manera:

| eate VPC l     | nterface Policy       | / Group        |   |   |            | i   | X  |
|----------------|-----------------------|----------------|---|---|------------|-----|----|
| Specify the    | Policy Group id       | entity         |   |   |            |     |    |
|                | Name:                 | vPC-ESXi       |   |   |            |     |    |
|                | Description:          | optional       |   |   |            |     | I  |
|                | Link Level Policy:    | 10G            | • | æ |            |     | I  |
|                | CDP Policy:           | cdp_disable    | • | æ |            |     | L  |
|                | MCP Policy:           | select a value |   | • |            |     | L  |
|                | LLDP Policy:          | lldp_enable    | • | æ |            |     | L  |
| S              | STP Interface Policy: | select a value |   | • |            |     | 1  |
|                | L2 Interface Policy:  | select a value |   | - |            |     | I  |
|                | Port Security Policy: | select a value |   | • |            |     | 1  |
| Egress Data P  | lane Policing Policy: | select a value |   | • |            |     | I. |
| Ingress Data P | lane Policing Policy: | select a value |   | • |            |     | I. |
| Priority       | Flow Control Policy:  | select a value |   | - |            |     | I. |
| Fiber Chan     | nel Interface Policy: | select a value |   | • |            |     | U  |
|                | Slow Drain Policy:    | select a value |   | • |            |     |    |
| I              | Port Channel Policy:  | lacp-active    | • | æ |            |     |    |
| Att            | ached Entity Profile: | VMM-AEP        | • | æ |            |     |    |
|                | Connectivity Filters: |                |   |   |            | × + |    |
|                |                       | Switch IDs     |   |   | Interfaces |     |    |

El Policy group configurado establece un VPC de 10Gps en full dúplex, quita la auto negociación, habilita LLDP y remueve CDP, utiliza LACP para establecer el etherchannel y permite configurar las VLANs dentro del Dominio de VMM.

#### Configurar el Interface Profile

El siguiente paso es aplicar el Policy Group a los puertos de acceso. Esto se logra mediante un Interface Profile, un objeto que asocia un grupo de uno o más puertos a un Polcy group. Los Interface Profiles se encuentran en Fabric->Access Policies->Interface Policies->Profiles->Leaf Profiles.

| Inventory           | Fabric Policies Access Policies |                     |             |   |                               |
|---------------------|---------------------------------|---------------------|-------------|---|-------------------------------|
| Policies 🧧 🖸        | Leaf Selectors Profiles         |                     |             |   | :                             |
| Quick Start         |                                 |                     |             |   | 1                             |
| Switch Policies     |                                 |                     |             |   |                               |
| Policies            | ⊖ ±                             |                     |             | _ | ACTIONS -                     |
| Policy Groups       | + Name                          | Interface Selectore | Description | Ð | Create Leaf Interface Profile |
| Profiles            |                                 |                     | Description | Ð | Create FEX Profile            |
| Overrides           | type: Interfaces                |                     |             | × | Delete                        |
| Module Policies     | alecarra-single                 | 1/9                 |             |   |                               |
| Interface Policies  | alecarra-vpc                    | 1/1                 |             |   |                               |
| Policies            | artyr in I3o blk                | 1/3                 |             |   |                               |
| Policy Groups       |                                 |                     |             |   |                               |
| Profiles            | artvr_ip_sttc_blk               | 1/1                 |             |   |                               |
| Leaf Profiles       | int-profile2-or                 | 1/16, 1/5           |             |   |                               |
| alecarra-single     |                                 |                     |             |   |                               |
| alecarra-vpc        |                                 |                     |             |   |                               |
| artvr_ip_l3o_blk    |                                 |                     |             |   |                               |
| artvr_ip_sttc_blk   |                                 |                     |             |   |                               |
| ▶ 📃 int-profile2-or |                                 |                     |             |   |                               |

Al crear un nuevo Profile (*Create Leaf Interface Profile*) requerimos ingresar la siguiente información:

#### Name – Nombre del Interface Profile

**Interface Selectors** – Permite configurar varios bloques de puertos, cada uno asignado a un Policy Group.

| Create Leaf Interface  | Profile  |          | () × |
|------------------------|----------|----------|------|
| Specify the profile Id | lentity  |          |      |
| Name:                  | vPC-ESXi |          |      |
| Description:           | optional |          |      |
| Interface Selectors:   |          |          | × Ħ  |
|                        | Name     | <br>Туре |      |
|                        |          |          |      |
|                        |          |          |      |

Name – Nombre del Port Selector

Interface IDs – Elige el número de puerto o puertos, los esquemas válidos se describen debajo.

**Connected to FEX** – Identifica si los puertos elegidos son parte de un FEX. **Interface Policy groups** – Asocia el Policy Group al o los puertos dentro del Bloque.

| () X |
|------|
|      |
|      |
|      |
|      |
|      |
|      |
|      |
|      |

#### Asignar el Interface Profile al Switch Profile

El último paso de configuración de Acceso es asociar el Interface Profile al Switch Profile, esta configuración asigna la configuración de las interfaces seleccionadas en el Interface Profile a los Switches dentro del Switch Profile. Este caso el Interface Profile tiene la interfaz 1/17, y el Switch Profile tiene los Nodos 103 y 104. Asi que estamos aplicando el Policy Group de vPC al puerto Eth1/17 en los Switches 103 y 104.

Para hacer esto basta con Elegir el Switch Profile (*Fabric->Access Policies->Swtich Policies->Profiles->Leaf Profiles*) y agregar el Interface Profile. (+ Sobre Associated Interface Selector Profiles)

| Inventory   Fi               | abric Policies Access Policies                                                                            |                                               |              |               |
|------------------------------|----------------------------------------------------------------------------------------------------|-----------------------------------------------|--------------|---------------|
| Policies 🛃 🖸                 | Leaf Profile - vPC-                                                                                       | 103-104                                       |              |               |
| Cuick Start                  |                                                                                                    |                                               |              |               |
| Switch Policies              |                                                                                                    |                                               | Policy       | Faults Histor |
| Policies                     | 0 <del>+</del>                                                                                            |                                               |              | ACTIONS -     |
| Policy Groups                | Ŭ ±                                                                                                    |                                               |              |               |
| Profiles                     | Properties                                                                                                | Create Interface Profile                      |              |               |
| Leaf Profiles                | Description: op                                                                                           | tion                                          |              |               |
| Leaf101                      |                                                                                                    | Choose the host selector profile to associate |              |               |
| Leaf101-102                  | Leaf Selectors:                                                                                           | Interface Select Profile:                     |              |               |
| Leaf102                      |                                                                                                    |                                               |              | × +           |
| alecarra-single-leaf-profile | _                                                                                                    | Na                                            | Policy Group |               |
| 1, alecarra-switch-profile   | vF                                                                                                    | C-C                                           |              |               |
| <u></u> vPC-103-104          |                                                                                                    |                                               |              |               |
| Spine Profiles               |                                                                                                    |                                               |              |               |
| Overrides                    |                                                                                                    |                                               |              |               |
| Module Policies              | Associated Interface                                                                                      |                                               |              |               |
| Delicies                     | Selector Profiles:                                                                                        |                                               |              | × +           |
|                              | Na                                                                                                    | me                                            | State        |               |
|                              |                                                                                                    |                                               |              |               |
| Interface Overrides          |                                                                                                    | SUBMIT CANCEL                                 |              |               |
| Global Policies              |                                                                                                    |                                               |              |               |
| Monitoring Policies          |                                                                                                    |                                               |              |               |
| Troubleshoot Policies        | Associated Module<br>Selector Profiles:                                                                   |                                               |              | × +           |
| Pools                        | Na                                                                                                    | me Description                                | State        |               |
|                              | Associated Interface<br>Selector Profiles<br>Net<br>Associated Module<br>Selector Profiles:<br>Net<br>Net | me Description                                | State        | × +<br>× +    |

Cabe mencionar que ninguna VLAN será programada en este punto en el Switch, la configuración únicamente permite que las VLANs dentro del Pool definido puedan ser asignadas a los puertos asignados al Policy Group. Las VLANs serán programadas bajo 2 criterios, que sean asignadas a algún EPG por medio del Dominio VMM y que la Fábrica reciba tráfico de la VLAN desde el puerto asignado.

En este punto la configuración de ACI está completa. Los siguientes pasos se realizan del lado de VMWare, en específico en el VCenter.

#### Agregar los Servidores ESXi al DVS creado y configurar los Uplinks del mismo.

El siguiente paso es agregar el o los Servidores ESXi al DVS creado por ACI, posteriormente debemos asignar los Uplinks en cada uno de los Servidores agregados. El acceso de los Servidores se configuró dentro de las Políticas de Acceso a la Fábrica. Para esto debemos entrar al VCenter. En la vista de Networking expandimos el Datacenter, y la Carpeta creada por el APIC; veremos entonces al DVS creado:

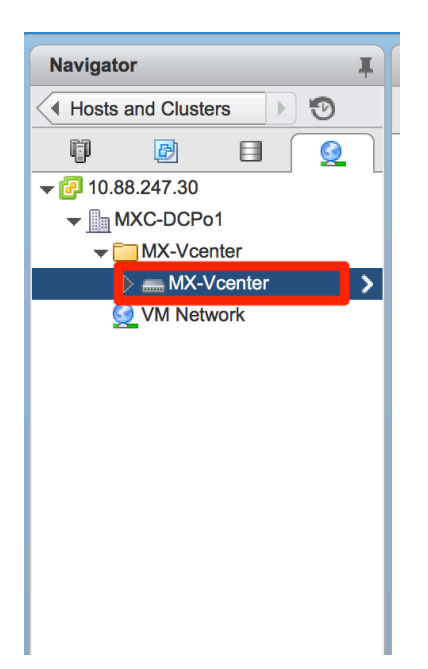

Con el clic derecho debemos seleccionar "Add and Manage Hosts..."

| Navigator                           | Ŧ             | MX-Vcenter         | Actions 👻    |                 |                      |                       |              |                |       |                    | <b>≡</b> * |
|-------------------------------------|---------------|--------------------|--------------|-----------------|----------------------|-----------------------|--------------|----------------|-------|--------------------|------------|
| Hosts and Clusters                  | ▶ 🕲           | Getting Started    | Summary      | Monitor Manage  | Related Objects      |                       |              |                |       |                    |            |
|                                     |               | Settings Alarm D   | efinitions T | ags Permissions | Network Protocol Pro | ofiles Ports Resource | e Allocation | (overview)     |       | ି <b> ଅ. ୦.</b> ୍ଥ | G          |
| MX-Vcenter                          | ar 🔰          | Port ID            | Nar          | ne              | Connectee            | Runtime MAC Address   | Port Group   | DirectPath I/O | State | VLAN ID            |            |
| Q VM Network                        | Actions - MX- | Vcenter            |              |                 |                      | This list is empty.   |              |                |       |                    |            |
|                                     | Distributed I | Port Group         | •            |                 |                      |                       |              |                |       |                    |            |
|                                     | 👼 Add and Ma  | anage Hosts        |              |                 |                      |                       |              |                |       |                    | Þ          |
| ė                                   | sz migrate vm | to Another Network |              |                 |                      |                       |              |                |       | 0 items            | <u>}</u> + |
|                                     | Upgrade       |                    | •            |                 |                      | =                     |              |                |       |                    |            |
|                                     | Settings      |                    | •            |                 |                      |                       |              |                |       |                    |            |
| Move To<br>Rename No items selected |               |                    |              |                 |                      |                       |              |                |       |                    |            |
| -                                   | Alarms        |                    | ÷            |                 |                      |                       |              |                |       |                    |            |
|                                     | X Delete      | _                  | -<br>        |                 |                      |                       |              |                |       |                    |            |

#### Seleccionamos "Add Hosts" y hacemos clic en Next:

| Add and Manage Hosts                  |                                                                                                    |
|---------------------------------------|----------------------------------------------------------------------------------------------------|
| 1 Select task                         | Select task                                                                                                    |
| 2 Select hosts                        | Select a task to perform on this distributed switch.                                                                                                    |
| 3 Select network adapter tasks        | Add hosts     Add new hosts to this distributed switch                                                                                                    |
| 4 Manage physical network<br>adapters | Manage host networking                                                                                                    |
| 5 Manage VMkernel network<br>adapters | Manage networking of hosts attached to this distributed switch.  Remove hosts                                                                                                    |
| 6 Analyze impact                      | Remove hosts from this distributed switch.                                                                                                    |
| 7 Ready to complete                   | Add host and manage host networking (advanced)<br>Add new hosts and manage networking of hosts already attached to this distributed switch. Use<br>this option to unify the network configuration of new and existing hosts. |

## Dentro de la Lista de Servidores, seleccionamos al o los Servidores para agregar y hacemos clic en Next:

| 48 |   |                                     |                                                              |             |  |  |  |  |  |  |  |  |  |
|----|---|-------------------------------------|--------------------------------------------------------------|-------------|--|--|--|--|--|--|--|--|--|
| ~  | 1 | Select task                         | Hect hosts<br>elect hosts to add to this distributed switch. |             |  |  |  |  |  |  |  |  |  |
|    | 2 | Select hosts                        |                                                              |             |  |  |  |  |  |  |  |  |  |
|    | 3 | Select network adapter<br>tasks     | + New hosts   💥 Remove                                       |             |  |  |  |  |  |  |  |  |  |
|    | 4 | Manage physical network<br>adapters | Host                                                         | Host Status |  |  |  |  |  |  |  |  |  |
|    | 5 | Manage VMkernel network<br>adapters | <u> [1]</u> (New) 10.88.247.29                               | Connected   |  |  |  |  |  |  |  |  |  |
|    | 6 | Analyze impact                      |                                                              |             |  |  |  |  |  |  |  |  |  |
|    | 7 | Ready to complete                   |                                                              |             |  |  |  |  |  |  |  |  |  |
|    |   |                                     |                                                              |             |  |  |  |  |  |  |  |  |  |
|    |   |                                     |                                                              |             |  |  |  |  |  |  |  |  |  |
|    |   |                                     |                                                              |             |  |  |  |  |  |  |  |  |  |
|    |   |                                     |                                                              |             |  |  |  |  |  |  |  |  |  |
|    |   |                                     |                                                              |             |  |  |  |  |  |  |  |  |  |

# Dentro de las tareas a realizar debemos seleccionar Manage Physical Adapters, y hacer Clic en Next:

|        | Add and Manage Hosts                                                       |                                                                                                    |
|--------|----------------------------------------------------------------------------|----------------------------------------------------------------------------------------------------|
| ~<br>~ | 1 Select task<br>2 Select hosts                                            | Select network adapter tasks<br>Select the network adapter tasks to perform.                                                                                                    |
|        | 3 Select network adapter<br>tasks<br>4 Manage physical network<br>adapters | Manage physical adapters<br>Add physical network adapters to the distributed switch, assign them to uplinks, or remove existing<br>ones.                                                                                                    |
|        | 5 Manage VMkernel network<br>adapters<br>6 Analyze impact                  | Manage VMkernel adapters<br>Add or migrate VMkernel network adapters to this distributed switch, assign them to distributed<br>port groups, configure VMkernel adapter settings, or remove existing ones.                                                                                                    |
|        | 7 Ready to complete                                                        | Migrate virtual machine networking     Migrate VM network adapters by assigning them to distributed port groups on the distributed     switch.                                                                                                    |
|        |                                                                            | Manage advanced host settings<br>Set the number of ports per legacy host proxy switch.                                                                                                    |
|        |                                                                            | Sample distributed switch                                                                                                    |
|        |                                                                            | Manage VMkernel<br>adapters VMkernel port group VMkernel ports WINKernel ports Winkernel ports Winkernel ports Wi |
|        |                                                                            | VM port group<br>▼ Virtual Machines                                                                                                    |

Una vez en la tarea de "Manage physical network adapters" seleccionamos los adaptadores físicos que fungirán como Uplinks, en este caso, El servidor ESXi se conecta a

un VPC, así que asignamos los vmnic2 y vmnic3 como Uplinks del DVS, dejamos las siguientes tareas como están, hasta alcanzar "Finish":

|    | Add and Manage Hosts                                                                                                    |        |                                |     |                  |         |                      | ? |  |  |  |  |
|----|----------------------------------------------------------------------------------------------------|--------|--------------------------------|-----|------------------|---------|----------------------|---|--|--|--|--|
| ~  | 1 Select task     Manage physical network adapters     Add or remove physical network adapters to this distributed switch |        |                                |     |                  |         |                      |   |  |  |  |  |
| ∽. | 2 Select hosts                                                                                                    |        |                                |     |                  |         |                      |   |  |  |  |  |
| ~  | 3 Select network adapter tasks                                                                                            | T A:   | ssign uplink 🛛 👩 Reset changes |     |                  |         |                      |   |  |  |  |  |
|    | 4 Manage physical network                                                                                                 | Host/P | Physical Network Adapters      | 1 🔺 | In Use by Switch | Uplink  | Uplink Port Group    |   |  |  |  |  |
|    | adapters                                                                                                    | - 1    | 10.88.247.29                   |     |                  |         |                      |   |  |  |  |  |
|    | 5 adapters                                                                                                    | -      | On this switch                 |     |                  |         |                      |   |  |  |  |  |
|    | 6 Analyze impact                                                                                                    |        | vmnic2 (Assigned)              |     | -                | uplink1 | MX-Vcenter-DVUplinks | s |  |  |  |  |
|    | 7 Ready to complete                                                                                                    |        | 飅 vmnic3 (Assigned)            |     |                  | uplink2 | MX-Vcenter-DVUplinks | s |  |  |  |  |
|    | · · · · · · · · · · · · · · · · · · ·                                                                                     | -      | On other switches/unclaimed    |     |                  |         |                      |   |  |  |  |  |
|    |                                                                                                    |        | 🗾 vmnic0                       |     | vSwitch0         | -       | -                    |   |  |  |  |  |
|    |                                                                                                    |        | 🗾 vmnic1                       |     | -                | -       | -                    |   |  |  |  |  |
|    |                                                                                                    |        |                                |     |                  |         |                      |   |  |  |  |  |
|    |                                                                                                    |        |                                |     |                  |         |                      |   |  |  |  |  |
|    |                                                                                                    |        |                                |     |                  |         |                      |   |  |  |  |  |

Una vez que completamos la configuración podemos ver los Uplinks dentro del Switch, los puertos deben mostrarse como "Link up", indicando que el enlace se encuentra activo:

| Navigator I                        | MX-Vcenter Actions                  |                                 |                                                            |                                                 |                                     |                     | =*           | 🔯 Alarms        | ŤΧ           |
|------------------------------------|-------------------------------------|---------------------------------|------------------------------------------------------------|-------------------------------------------------|-------------------------------------|---------------------|--------------|-----------------|--------------|
| Hosts and Clusters                 | Getting Started Summar              | w Monitor Manage Related        | d Objects                                                  |                                                 |                                     |                     |              | All (0) New (0) | Acknowledged |
|                                    | Settings Alarm Definition Port ID 0 | Name Connectee uplink1 10.88.24 | Protocol Profiles Ports R<br>Runtime MAC Add<br>7.29 - v – | esource Allocation dress Port Group MX-Vcenter- | (overview)<br>DirectPath I/O<br>DVU | ) V State           | VLAN ID      | Vork In Proc    | iress I      |
| -                                  | 1                                   | uplink2 10.88.24                | 7.29 - v                                                   | MX-Vcenter-                                     | -DVU                                | 📑 Link Up           | VLAN trunk   |                 | - Τ          |
|                                    | 84                                  |                                 | —<br>No items s                                            | elected                                         |                                     |                     | 8 items 🔒 🕶  |                 |              |
| 🐑 Recent Tasks                     |                                     |                                 |                                                            |                                                 |                                     |                     |              |                 | Ť×           |
| Task Name                          | Target S                            | tatus                           | Initiator                                                  | Queued For                                      | Start Time                          | Completion Time     | Server       |                 |              |
| Update network configuration       | 10.88.247.29                        | <ul> <li>Completed</li> </ul>   | VSPHERE.LOCAL\\                                            | 8 ms                                            | 5/17/17, 5:25:33 AM                 | 5/17/17, 5:25:34 AM | 10.88.247.30 |                 |              |
| Reconfigure vSphere Distributed Sw | MX-Vcenter                          | Completed                       | VSPHERE.LOCAL\\                                            | 16 ms                                           | 5/17/17, 5:25:31 AM                 | 5/17/17, 5:25:32 AM | 10.88.247.30 |                 |              |

Si revisamos el Inventario de la integración VMM en ACI, expandiendo el Vcenter y seleccionando al Servidor, podremos ver la forma en que conecta a la Fábrica. En este punto la Fábrica conoce que el servidor se encuentra conectado a ella por medio del protocolo de Descubrimiento definido (LLDP o CDP), las VLANs se encuentran listas para ser asignadas a los EPGs:

|                           | Inventory                                                   |       |                  |                   |          |         |       |        |         |
|---------------------------|-------------------------------------------------------------|-------|------------------|-------------------|----------|---------|-------|--------|---------|
| Inventory 🛃 🖸             | Hypervisor - 10.88.2                                        | 47.29 |                  |                   |          |         |       |        | i       |
| Quick Start               |                                                             |       |                  |                   |          |         |       |        |         |
| Microsoft                 |                                                             |       |                  |                   | Topology | General | Stats | Faults | History |
| DpenStack                 | $ \bigcirc \downarrow \blacksquare \leftarrow \rightarrow $ |       |                  |                   |          |         |       |        |         |
| VMware                    | Ŭ ± I < ∕                                                   |       |                  |                   | 1        |         |       |        |         |
| MX-Vcenter                |                                                             |       | latam-pod1-leaf3 | latam-pod1-leaf4  |          |         |       |        |         |
| Controllers               |                                                             |       |                  |                   |          |         |       |        |         |
| ∡ <sup>∞</sup> Mx-vCenter |                                                             |       |                  |                   |          |         |       |        |         |
| Hypervisors               |                                                             |       |                  |                   |          |         |       |        |         |
| ▶ 🖵 10.88.247.29          |                                                             |       |                  |                   |          |         |       |        |         |
| DVS - MX-Vcenter          |                                                             |       |                  |                   |          |         |       |        |         |
|                           |                                                             |       | $\sim$           |                   |          |         |       |        |         |
|                           |                                                             |       |                  |                   |          |         |       |        |         |
|                           | 1                                                           |       |                  | 5                 |          |         |       |        |         |
|                           |                                                             |       |                  | <b>U</b>          |          |         |       |        |         |
|                           |                                                             |       | Host-10.88.24    | 17.29             |          |         |       |        |         |
|                           |                                                             |       |                  |                   | •        |         |       |        |         |
|                           |                                                             |       |                  |                   |          |         |       |        |         |
|                           | •                                                           |       | Host-10.88.24    | <b>D</b><br>17.29 | J        |         |       |        |         |

## Ejemplo de configuración de EPGs con VMM:

La configuración referente a la Integración está completa. La siguiente parte es crear los EPGs y asignar las Máquinas virtuales a los Portgroups generados de éstos en Vcenter. Ya que los Endpoints serán aprendidos por las interfaces ya asignadas para conectar a los ESXi, y como la Fábrica descubre dinámicamente donde se conecta cada ESXi, Basta con agregar el Dominio VMM creado al EPG para activar la creación del Portgroup y programar a los Leafs para que esperen tráfico en el EPG.

En el ejemplo a utilizar vamos a configurar un par de EPGs bajo un mismo Bridge Domain y VRF. Posterior a esto vamos a realizar diferentes configuraciones para mostrar el comportamiento de la Fábrica.

Creamos un Tenant con una VRF y creamos un Bridge Domain (BD). Dentro del BD configuramos una Subnet, 192.168.1.1/24, en este caso configuraremos a la Fábrica como el Gateway del EPG.

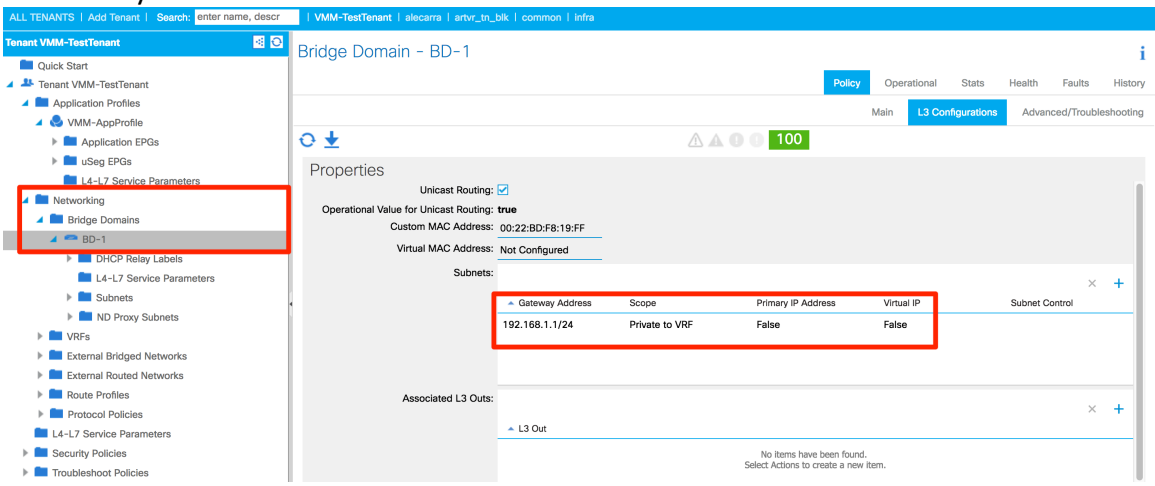

Creamos un Application Profile y dentro de él un EPG. Al EPG lo asociamos al BD antes

| creado.                                                                                                    |                                                                                                    |
|----------------------------------------------------------------------------------------------------|----------------------------------------------------------------------------------------------------|
| ALL TENANTS   Add Tenant   Search: enter name, descr                                                                                                    | IVMM-TestTenant   alecarra   artvr_tn_blk   common   infra                                                                                                    |
| Tenant VMM-TestTenant 🛃 🖸                                                                                                    | EPG - EPG-1                                                                                                    |
| Texant/WMA-TestTenant 23 (2)<br>Quick Start<br>Tenant/WMA-TestTenant<br>Application Profiles<br>Charles Start<br>Charles Start<br>Charles | EPG - EPG - 1 i<br>Potry Operational Stats Health Faults History<br>General Subject Labels EPG Labels<br>Properties<br>Name: EPG - 1<br>Description: Optional<br>Tags:<br>enter tags separated by comme<br>Altas:<br>Useg EPG : false<br>pcTag(calsa): 49153<br>QoS class: Unspecified<br>intra EPG Isolation: Enforced Unenforced |
| External Routed Networks     More Route Profiles     Profiles     L4-L7 Service Parameters     Security Policies     Monitoring Policies                                                                                                    | inite Eres Boulation: Eriticized of onemoticed<br>Configuration Issues:<br>Label Match Criteria: KatestCine<br>Bridge Domain: VMM-TestTenant/BD-1 -> (3)<br>Resolved Bridge Domain: VMM-TestTenant/BD-1<br>Monitoring Policy: select a value                                                                                       |
| L4-L7 Services                                                                                                    | SHOW USAGE SUBMIT RESET                                                                                                    |

Dentro del EPG elegimos Domains y dentro de *Actions* elegimos "Add VMM Domain Association" la siguiente ventana aparece:

| 0                                                    |     |                           |             |           |               |          |                  |                |              |
|------------------------------------------------------|-----|---------------------------|-------------|-----------|---------------|----------|------------------|----------------|--------------|
| ALL TENANTS   Add Tenant   Search: enter name, descr | VMN |                           |             |           |               |          |                  |                |              |
| Tenant VMM-TestTenant 🛛 📓 🖸                          | Dom | ains (VMs and Bare-       | Vetals)     |           |               |          |                  |                | ;            |
| Quick Start                                          |     |                           | ,           |           |               |          |                  |                | · ·          |
| Tenant VMM-TestTenant                                |     |                           |             |           |               |          |                  |                |              |
| Application Profiles                                 | 0   | Add VMM Domain Asso       | ation       |           |               | A X      |                  |                | ACTIONS -    |
| 🔺 🍮 VMM-AppProfile                                   |     |                           |             |           |               |          |                  | Dent 5 (De     |              |
| Application EPGs                                     | A D |                           |             |           |               |          | Primary VLAN For | Secondary VLAN | Allow Micro- |
| ▲ S EPG EPG-1                                        |     | Choose the VMM doma       | n to associ | ate       |               |          | Micro-Seg        | For Micro-Seg) | Segmentation |
| Domains (VMs and Bare-Metals)                        |     | VMM Domain Profile:       | VMware/MX-V | center    | •             | e        |                  |                |              |
| Static Bindings (Paths)                              |     | Depley Immediate          | Immediate   | On Demand |               |          |                  |                |              |
| Static Bindings (Leaves)                             |     | Deploy inifiedacy.        | inimediate  | On Demand |               |          |                  |                |              |
| Fiber Channel (Paths)                                |     | Resolution Immediacy:     | Immediate   | On Demand | Pre-provision |          |                  |                |              |
| Contracts                                            |     | VI AN Mode:               | Dynamic     | Static    |               |          |                  |                |              |
| Static EndPoint                                      |     | Delimiter                 |             |           |               |          |                  |                |              |
| Subnets                                              |     | Delimiter.                |             |           |               |          |                  |                |              |
| L4-L7 Virtual IPs                                    |     | Allow Micro-Segmentation: |             |           |               |          |                  |                |              |
| L4-L7 IP Address Pool                                |     | Allow Promiscuous:        | Reject      |           | •             |          |                  |                |              |
| L4-L7 Service Parameters                             |     | Forged Transmits:         | Reject      |           | <b>•</b>      |          |                  |                |              |
| uSeg EPGs                                            |     | MAC Changes:              | Reject      |           | •             |          |                  |                |              |
| L4-L7 Service Parameters                             |     |                           |             |           |               |          |                  |                |              |
| Networking                                           |     |                           |             |           |               |          |                  |                |              |
| 🔺 🛅 Bridge Domains                                   |     |                           |             |           |               |          |                  |                |              |
| 🖌 🥌 BD-1                                             |     |                           |             |           |               |          |                  |                |              |
| DHCP Relay Labels                                    |     |                           |             |           | SUBM          | T CANCEL |                  |                |              |
| L4-L7 Service Parameters                             |     |                           |             |           |               |          |                  |                |              |
|                                                      |     |                           |             |           |               |          |                  |                |              |

La información requerida para añadir el Dominio VMM incluye:

**VMM Domain Profile** – Define el Dominio VMM a utilizar. En este caso el dominio que creamos, MX-Vcenter.

**Deploy immediacy** – Define el comportamiento de la Fábrica una vez que las políticas son descargadas del Apic al Leaf. Tenemos las opciones *Immediate*, la cual programa las políticas en Hardware en cuanto son descargadas, y *On Demand*(*default*) la cual programa las políticas hasta que la fábrica recibe el primer paquete, ayudando a optimizar el espacio en Hardware. Para el ejemplo seleccionamos *On Demand*.

**Resolution immediacy** – Específica si las políticas referentes a Contratos y Filtros se aplican de manera inmediata (*Immediate*), cuando se tenga un Hypervisor conectado y generando tráfico (*On Demand*) o si las políticas son configuradas en el Switch antes de tener el Hypersivor conectado, pre-provisionando la configuración (*Pre-provision*). En este caso elegimos *Pre-provision*.

VLAN Mode – Nos permite elegir la Vlan asignada para el EPG (*Static*) manualmente dentro del Pool, o dejar que la asignación sea Dinámica dentro del mismo (*Dynamic*), para el ejemplo elegiremos *Dynamic*.

| Navigator                                                                                                    | MY Veenter Actions =                         |                                               |        |                          | = -     |
|----------------------------------------------------------------------------------------------------|----------------------------------------------|-----------------------------------------------|--------|--------------------------|---------|
| Mavigator                                                                                                    | MA-VCenter Actions *                         |                                               |        |                          | =       |
| Networking                                                                                                    | Getting Started Summary Monitor Manage       | Related Objects                               |        |                          |         |
| Image: Constraint of the state of the state of | Hosts Virtual Machines VM Templates in Folde | rs Distributed Port Groups Jplink Port Groups |        |                          |         |
|                                                                                                    | 2                                            |                                               |        | 🏆 📑 🔍 Filter             | •       |
| MX-Vcenter                                                                                                    | Name                                         | 1 🛦 VLAN ID                                   | Status | Port Binding             | Ne      |
| MX-vcenter-DV                                                                                                    | 2 quarantine                                 | VLAN access: 0                                | Normal | Static binding (elastic) |         |
| aquarantine                                                                                                    | VMM-TestTenant VMM-AppProfile EPG-1          | VLAN access: 1334                             | Normal | Static binding (elastic) |         |
| Q VM Network                                                                                                    |                                              |                                               |        |                          |         |
|                                                                                                    |                                              |                                               |        |                          |         |
|                                                                                                    |                                              |                                               |        |                          |         |
|                                                                                                    |                                              |                                               |        |                          |         |
|                                                                                                    |                                              |                                               |        |                          |         |
|                                                                                                    |                                              |                                               |        |                          |         |
|                                                                                                    |                                              |                                               | _      |                          |         |
|                                                                                                    | 44                                           |                                               |        | 2 Obje                   | ets 斗 🗝 |
|                                                                                                    |                                              |                                               |        |                          |         |

Una vez que hagamos *Submit* del dominio, podremos ver que el DVS tiene un nuevo Portgroup.

Como observamos, el nombre del *Portgroup* se genera conjuntando el Nombre del *Tenant*, del *Application Profile* y del *EPG*, en la información del Portgroup vemos la VLAN que fue asignada por el Apic (1334).

El Portgroup no está asignado a ninguna Máquina Virtual, por lo cual de momento no tenemos ningún Endpoint dentro del mismo (vista *Operational*): EPG - EPG-1

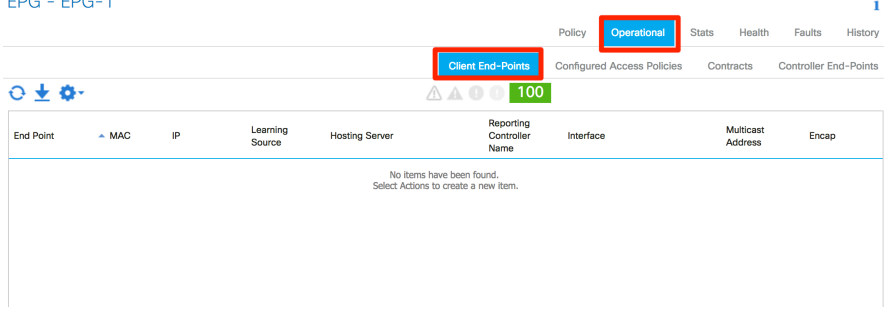

Asignar vnics de Máquinas Virtuales a los Portgroups.

Como siguiente paso vamos a tomar una Máquina Virtual en Vcenter y procederemos a asignarle el Portgroup del EPG a alguna de sus interfaces Virtuales. En la vista de *Hosts and Clusters* expandimos el Host en cuestión y elegimos la Máquina virtual, en este caso la llamada *RedHat-2*, damos clic derecho y elegimos *Edit Settings...* 

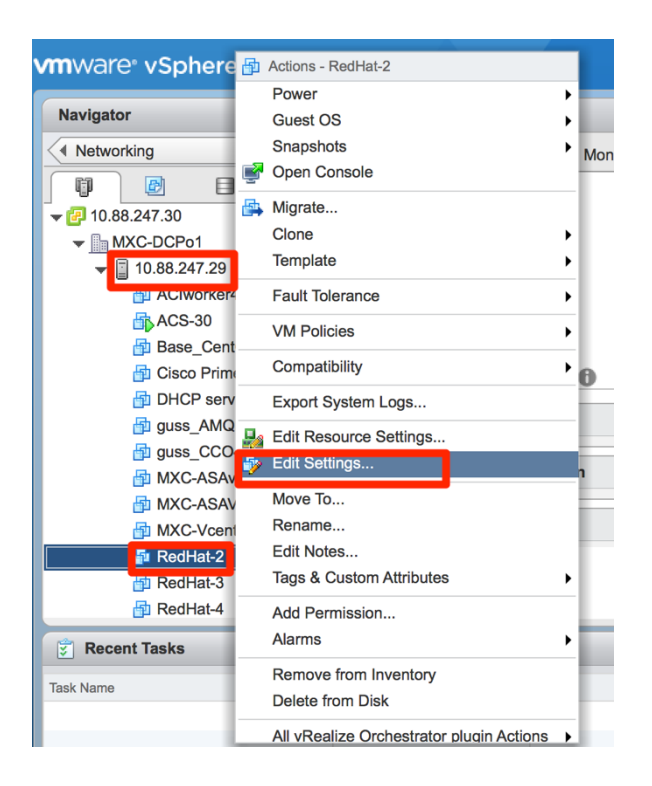

Dentro de las opciones elegimos alguno de los Network Adapters y expandimos la selección, elegimos el Portgroup creado para el EPG-1, hacemos clic en Ok para confirmar:

| P RedHat-2 - Edit Settings |                 |                                |                           |                 | (§) (*)   |
|----------------------------|-----------------|--------------------------------|---------------------------|-----------------|-----------|
| Virtual Hardware           | VM Options      | SDRS Rules                     | vApp Options              |                 |           |
| F 🔲 CPU                    | 1               |                                | • 0                       |                 |           |
| Memory                     | 4096            |                                | • MB ·                    | •               |           |
| ► → Hard disk 1            | 16              |                                | GB ·                      | •               |           |
| ▶ G SCSI controlle         | er 0 LSI Log    | ic Parallel                    |                           |                 |           |
| Metwork adap               | ter 1           |                                |                           | Connect         | _         |
| Metwork adap               | ter 2           |                                |                           |                 |           |
| ▶ 🝥 CD/DVD drive           | ≥ 1 VM Ne       | twork<br>estTenant V <u>MM</u> | -AppProfile E <u>PG</u> - | -1 (MX-Vcenter) |           |
| Floppy drive 1             | quaran          |                                | er)                       |                 |           |
| Video card                 | MX-Vc           | enter                          |                           |                 |           |
| VMCI device                | Snow            | nore networks                  |                           |                 |           |
| Other Devices              |                 |                                |                           |                 |           |
| ▶ Upgrade                  | Sche            | edule VM Comp                  | atibility Upgrade.        |                 |           |
|                            |                 |                                |                           |                 |           |
| New de                     | evice:          | Select                         |                           | ▼ Add           |           |
| Compatibility: ESXi        | 5.0 and later ( | /M version 8)                  |                           |                 | OK Cancel |

Una vez que aplicamos los cambios, podremos ver la Máquina virtual en la vista *Operational* del EPG. Cabe destacar que el *Learning Source* será **vmm**, esto indica que el Endpoint fue aprendido mediante la sincronización de inventarios entre el Apic y Vcenter.

| EPG - EPG-1           |                    |                |                                 |                               |                      | i                  |  |
|-----------------------|--------------------|----------------|---------------------------------|-------------------------------|----------------------|--------------------|--|
|                       |                    |                |                                 | Policy Operational Stats      | Health F             | aults History      |  |
|                       |                    |                | Client End-Points               | Configured Access Policies Co | ontracts Cont        | troller End-Points |  |
|                       |                    |                |                                 |                               |                      |                    |  |
| End Point 🔺 MAC IP    | Learning<br>Source | Hosting Server | Reporting<br>Controller<br>Name | Interface                     | Multicast<br>Address | Encap              |  |
| RedHat-2 00:50:56:9A: | vmm                | 10.88.247.29   | Mx-vCenter                      | Pod-1/Node-103-104/vPC-E      |                      | vlan-1334          |  |
|                       |                    | _              |                                 |                               | _                    |                    |  |
|                       |                    |                |                                 |                               |                      |                    |  |

#### Probar conectividad de la Máquina Virtual

Como siguiente paso vamos a configurar la Máquina virtual, definiendo la información IP. Mediante una consola a la Máquina virtual elegimos las opciones de Red y modificamos la información de Direccionamiento IP, colocando una IP del segmento definido en el BD

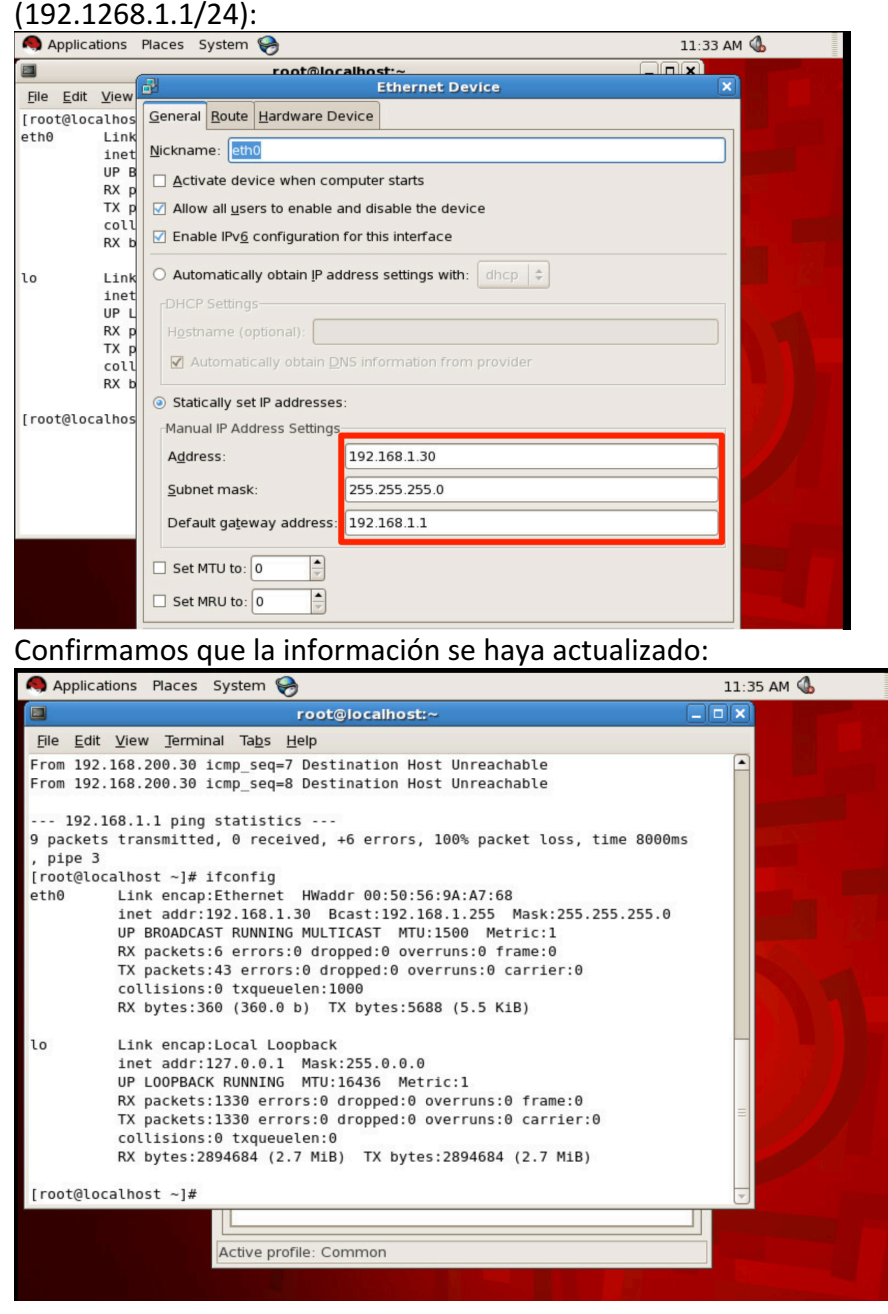

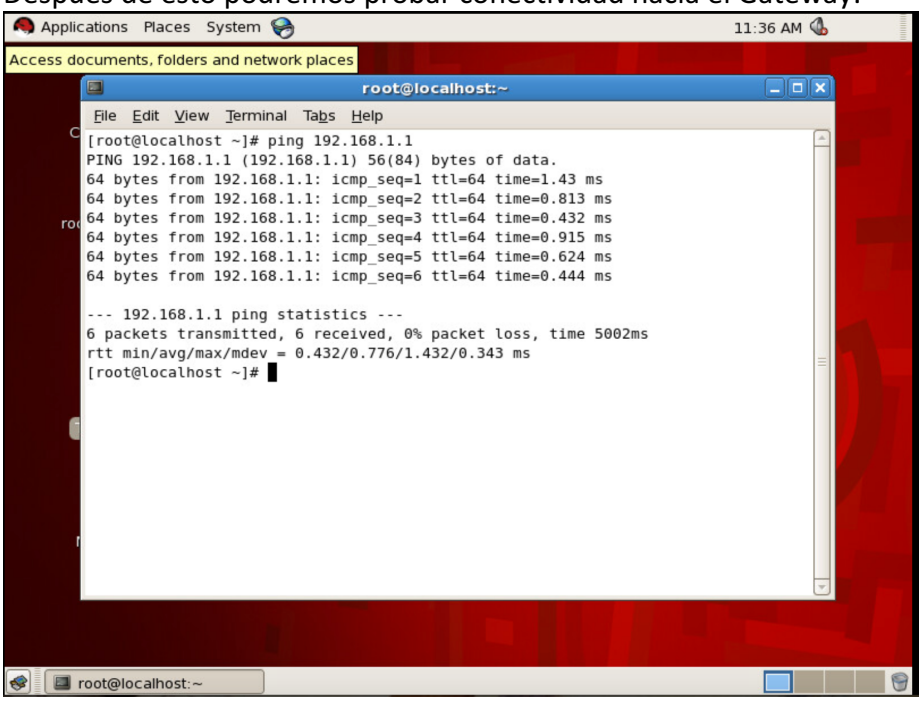

Después de esto podremos probar conectividad hacia el Gateway:

Una vez que la Fábrica haya recibido tráfico desde la Máquina virtual, la vista *Operational* del EPF mostrara un segundo valor debajo de *Learning Source*, **learned**. Este valor indica que la Máquina virtual ha generado tráfico en la fábrica. Ya que el BD tiene activado Capa 3, también podemos ver la información IP de la Máquina virtual:

| Tenant VMM-TestTenant 🛛 😫 🧿                                                                                                    | EPG - EPG | 3-1          |              |                    |                |                   |                            |                      |               |          |
|----------------------------------------------------------------------------------------------------|-----------|--------------|--------------|--------------------|----------------|-------------------|----------------------------|----------------------|---------------|----------|
| Quick Start                                                                                                    |           |              |              |                    |                |                   |                            |                      |               | 1        |
| International Action Action |           |              |              |                    |                |                   | Policy Operational Stats   | Health               | Faults        | History  |
| Application Profiles                                                                                                    |           |              |              |                    |                | Client End Dointe | Configured Assess Bollolos | ontronto             | Controllor En | d Dointo |
| 4 😓 VMM-AppProfile                                                                                                    |           |              |              |                    |                | Cilent End-Points | Conliguied Access Policies | onuacts              | CONTROLLER    | J-Points |
| Application EPGs                                                                                                    | 🖯 🕂 🗘 -   |              |              |                    |                | A A O O 100       |                            |                      |               |          |
| EPGEPG-1                                                                                                    |           |              |              |                    |                | Reporting         |                            |                      |               |          |
| Domains (VMs and Bare-Metals)                                                                                                    | End Point | MAC          | IP           | Learning<br>Source | Hosting Server | Controller        | Interface                  | Multicast<br>Address | Encap         |          |
| Static Bindings (Paths)                                                                                                    |           |              |              | loornod            |                | Name              |                            |                      |               |          |
| Static Bindings (Leaves)                                                                                                    | RedHat-2  | 00:50:56:9A: | 192.168.1.30 | vmm                | 10.88.247.29   | Mx-vCenter        | Pod-1/Node-103-104/vPC-E   |                      | vlan-1        | 334      |
| Fiber Channel (Paths)                                                                                                    |           |              |              |                    |                |                   |                            |                      |               |          |
| Contracts                                                                                                    |           |              |              |                    |                |                   |                            |                      |               |          |
| Static EndPoint                                                                                                    |           |              |              |                    |                |                   |                            |                      |               |          |
| Subnets                                                                                                    |           |              |              |                    |                |                   |                            |                      |               |          |
| L4-L7 Virtual IPs                                                                                                    |           |              |              |                    |                |                   |                            |                      |               |          |
| L4-L7 IP Address Pool                                                                                                    |           |              |              |                    |                |                   |                            |                      |               |          |
| L4-L7 Service Parameters                                                                                                    |           |              |              |                    |                |                   |                            |                      |               |          |
| uSeg EPGs                                                                                                    |           |              |              |                    |                |                   |                            |                      |               |          |
| L4-L7 Service Parameters                                                                                                    |           |              |              |                    |                |                   |                            |                      |               |          |
| Networking                                                                                                    |           |              |              |                    |                |                   |                            |                      |               |          |
| 🔺 🚞 Bridge Domains                                                                                                    |           |              |              |                    |                |                   |                            |                      |               |          |
|                                                                                                    |           |              |              |                    |                |                   |                            |                      |               |          |

#### Configuración de un segundo EPG.

La siguiente prueba será configurar un segundo EPG asociado al Dominio VMM creado. En primera instancia vamos a configurar una segunda Subnet para fungir como Gateway pare el segundo EPG. La subred a utilizar será 192.168.2.1/24, en escenarios diferentes la nueva subred puede ser configurada dentro de un segundo BD, o como en nuestro ejemplo dentro del mismo BD. En este caso, ambos EPGs serán asociados al mismo BD.

| ALL TENANTS   Add Tenant   Search: enter name, descr | VMM-TestTenant   alecarra           | artvr_tn_blk   common   infra |                    |            |                |        |
|------------------------------------------------------|-------------------------------------|-------------------------------|--------------------|------------|----------------|--------|
| Tenant VMM-TestTenant 😫 🖸                            | Subnets                             |                               |                    |            |                | i      |
| Static Bindings (Paths)                              |                                     |                               |                    |            |                |        |
| Static Bindings (Leaves)                             | o.↓                                 |                               |                    |            | ACTI           |        |
| Fiber Channel (Paths)                                |                                     |                               |                    |            | Aut            | 0110 - |
| Contracts                                            |                                     |                               |                    |            |                | +      |
| Static EndPoint                                      | <ul> <li>Gateway Address</li> </ul> | Scope                         | Primary IP Address | Virtual IP | Subnet Control |        |
| Subnets                                              | 192 168 1 1/24                      | Private to VRF                | False              | False      |                |        |
| L4-L7 Virtual IPs                                    |                                     |                               | Folge              | False      |                |        |
| L4-L7 IP Address Pool                                | 192.168.2.1/24                      | Private to VRF                | Faise              | Faise      |                |        |
| L4-L7 Service Parameters                             |                                     |                               |                    |            |                |        |
| USeg EPGs                                            |                                     |                               |                    |            |                |        |
| L4-L7 Service Parameters                             |                                     |                               |                    |            |                |        |
| Networking                                           |                                     |                               |                    |            |                |        |
| Brage Domains                                        |                                     |                               |                    |            |                |        |
| DUCE Balay Labela                                    |                                     |                               |                    |            |                |        |
|                                                      |                                     |                               |                    |            |                |        |
| Subnete                                              |                                     |                               |                    |            |                |        |
| ND Proxy Subnets                                     |                                     |                               |                    |            |                |        |
| VRFs                                                 |                                     |                               |                    |            |                |        |
| VRF-1                                                |                                     |                               |                    |            |                |        |
| External Bridged Networks                            |                                     |                               |                    |            |                |        |
| External Routed Networks                             |                                     |                               |                    |            |                |        |
| Route Profiles                                       |                                     |                               |                    |            |                |        |
| Al crear el segundo EP                               | G EPG-2 los a                       | asignamos al l                | Rridge Domair      | va conf    | igurado        |        |
| Al ci cui ci segundo El                              | 0, LI 0 2 103 t                     | asignamos an                  |                    | i ya com   | igui duo.      |        |
| Create Application EPG                               |                                     |                               |                    |            |                |        |
|                                                      |                                     |                               |                    |            |                |        |
| STEP 1 > Identity                                    |                                     |                               | 1. Identity        |            |                |        |
| One offer the EDO Islandite                          |                                     |                               |                    |            |                |        |
| Specify the EPG Identity                             |                                     |                               |                    |            |                |        |
| Name: EPG-2                                          |                                     |                               |                    |            |                |        |
| Description: optional                                |                                     |                               |                    |            |                |        |
|                                                      |                                     |                               |                    |            |                |        |
| Tags:                                                | •                                   |                               |                    |            |                |        |
| enter tags separated by c                            | omma                                |                               |                    |            |                |        |
| QoS class: Unspecified                               | •                                   |                               |                    |            |                |        |
| Custom QoS: select a value                           |                                     |                               |                    |            |                |        |
| Intra EPG Isolation: Enforced Uner                   | forced                              |                               |                    |            |                |        |
| Bridge Domain: VMM-TestTenant/BD                     | -1 👻 🔁                              |                               |                    |            |                |        |
| Monitoring Policy: select a value                    | •                                   |                               |                    |            |                |        |
| Associate to VM Domain Profiles:                     |                                     |                               |                    |            |                |        |
| Statically Link with Leaves/Paths:                   |                                     |                               |                    |            |                |        |
|                                                      |                                     |                               |                    |            |                |        |
|                                                      |                                     |                               |                    |            |                |        |
|                                                      |                                     |                               |                    |            |                |        |
|                                                      |                                     |                               |                    |            |                |        |
|                                                      |                                     |                               |                    |            |                |        |
|                                                      |                                     |                               |                    |            |                |        |
|                                                      |                                     |                               |                    |            |                |        |
|                                                      |                                     | PREVIOUS                      | I CANCEL           |            |                |        |
|                                                      |                                     |                               |                    |            |                |        |

Para el segundo EPG repetiremos el paso de asignar el Dominio VMM, eligiendo opciones igual para el modo de *Resolution* y *Deploy*.

| Fenant VMM-TestTenant 🔤 💽     | Don        | ains (VMs and Bare-       | -Metals)                          |            |                               |                |               |
|-------------------------------|------------|---------------------------|-----------------------------------|------------|-------------------------------|----------------|---------------|
| Quick Start                   |            | Add VMM Domain Asso       | iciation                          |            |                               |                |               |
| 4 😃 Tenant VMM-TestTenant     |            |                           |                                   |            |                               |                |               |
| Application Profiles          | 0          |                           |                                   |            |                               |                | ACTIONS -     |
| 🔺 🌏 VMM-AppProfile            |            | Choose the VMM doma       | ain to associate                  |            |                               | Port Encan (Or |               |
| Application EPGs              | <b>~</b> C | VMM Domain Profile        | VMware/MX-Vcenter                 | - no       | Primary VLAN For<br>Micro-Sen | Secondary VLAN | Allow Micro-  |
| ✓ S EPG EPG-1                 |            | •                         |                                   |            | Micro obg                     | For Micro-Seg) | ooginentation |
| Domains (VMs and Bare-Metals) |            | Deploy Immediacy:         | Immediate On Demand               |            |                               |                |               |
| Static Bindings (Paths)       |            | Resolution Immediacy:     | Immediate On Demand Pre-provision |            |                               |                |               |
| Static Bindings (Leaves)      |            | ,                         |                                   |            |                               |                |               |
| Fiber Channel (Paths)         |            | VLAN Mode:                | Dynamic Static                    |            |                               |                |               |
| Contracts                     |            | Delimiter:                |                                   |            |                               |                |               |
| Static EndPoInt               |            | Allow Micro-Segmentation: |                                   |            |                               |                |               |
| Subnets                       |            | Allow Promiscuous:        | Reject                            |            |                               |                |               |
| L4-L7 Virtual IPs             |            | Forged Transmits:         | Reject                            |            |                               |                |               |
| L4-L7 IP Address Pool         |            | MAC Changes:              | Reject                            |            |                               |                |               |
| L4-L7 Service Parameters      |            |                           |                                   |            |                               |                |               |
| A S EPG EPG-2                 |            |                           |                                   |            |                               |                |               |
| Domains (VMs and Bare-Metals) |            |                           |                                   |            |                               |                |               |
| Em Static Bindings (Paths)    |            |                           |                                   |            |                               |                |               |
| Static Bindings (Leaves)      |            |                           | SUB                               | MIT CANCEL |                               |                |               |
| Fiber Channel (Paths)         |            |                           |                                   |            |                               |                |               |
| Contracts                     |            |                           |                                   |            |                               |                |               |

Al tener el Dominio VMM asociado al EPG, un segundo Portgroup aparecerá en el DVS, junto con la VLAN asignada:

| Navigator                                                                                                    | MX-Vcenter Actions                                                |                           |          | =                        | Y |
|----------------------------------------------------------------------------------------------------|-------------------------------------------------------------------|---------------------------|----------|--------------------------|---|
| Networking                                                                                                    | Getting Started Summary Monitor Manage Related Objects            |                           |          |                          |   |
| Image: Constraint of the state of the state of | Hosts Virtual Machines VM Templates in Folders Distributed Port C | Groups Uplink Port Groups |          |                          |   |
| ▼ MX-Vcenter                                                                                                    | 🔽   🍰   🍪 Actions 🗸                                               |                           |          | 🏹 📑 (Q Filter 🔹          | J |
| ✓ = MX-Vcenter >                                                                                                    | Name                                                              | VLAN ID                   | Status   | Port Binding Ne          | e |
| MX-Vcenter-DVUpli                                                                                                    | 🚨 quarantine                                                      | VLAN access: 0            | 📀 Normal | Static binding (elastic) |   |
| a quarantine                                                                                                    | VMM-TestTenant/VMM-AppProfile/EPG-1                               | VLAN access: 1334         | O Normal | Static binding (elastic) |   |
| Q VM Network                                                                                                    | VMM-TestTenant VMM-AppProfile EPG-2                               | VLAN access: 1335         | Normal   | Static binding (elastic) |   |
| _                                                                                                    |                                                                   |                           |          |                          |   |
|                                                                                                    |                                                                   |                           |          |                          |   |
|                                                                                                    |                                                                   |                           |          |                          |   |
|                                                                                                    |                                                                   |                           |          |                          |   |
|                                                                                                    |                                                                   |                           |          |                          |   |
|                                                                                                    |                                                                   |                           |          |                          |   |
|                                                                                                    | <                                                                 |                           |          | •                        | 1 |
|                                                                                                    | AA.                                                               |                           |          | 3 Objects 🔒 🗸            |   |

Utilizaremos la Máquina Virtual llamada RedHat-3 para ser asignada al Portgroup. Los pasos son los mismos; Eligiendo con clic derecho a la Máquina virtual accedemos a la configuración desde *Edit Settings...* 

| 🗗 RedHat-3 - Edit Setting              | s                                                | (?) ₩  |
|----------------------------------------|--------------------------------------------------|--------|
| Virtual Hardware VM Op                 | tions SDRS Rules vApp Options                    |        |
| F 🔲 CPU                                |                                                  |        |
| Image Memory                           | 4096 • MB •                                      |        |
| ▶ 🛄 Hard disk 1                        | 16 GB 👻                                          |        |
| ▶ SCSI controller 0                    | LSI Logic Parallel                               |        |
| ▶ metwork adapter 1                    | VMM-TestTenant VMM-AppProfile EF                 | 8      |
| Network adapter 2                      | VAA Nachanade                                    |        |
| ▶ iiiiiiiiiiiiiiiiiiiiiiiiiiiiiiiiiiii | VMN-TestTenant/VMM-AppProfile/EPG-1 (MX-Vcenter) |        |
| Floppy drive 1                         | VMM-TestTenant VMM-AppProfile EPG-2 (MX-Vcenter) |        |
| Video card                             | quarantine (MX-Vcenter)                          |        |
| VMCI device                            | Show more networks                               |        |
| <ul> <li>Other Devices</li> </ul>      |                                                  |        |
| ▶ Upgrade                              | Schedule VM Compatibility Upgrade                |        |
|                                        |                                                  |        |
| New device:                            | Select                                           |        |
| Compatibility: ESXi 5.0 and            | later (VM version 8) OK                          | Cancel |

De igual forma configuramos la Dirección IP de la segunda Máquina Virtual, asignando una IP dentro de la nueva Subred.

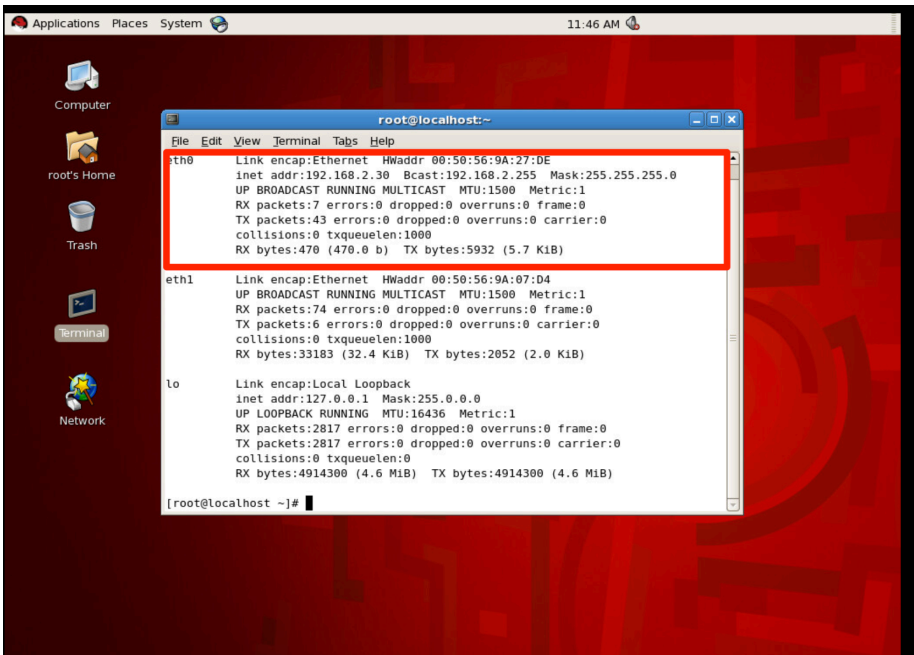

Pings hacia el Gateway confirman la conectividad del segundo EPG hacia la Fábrica.

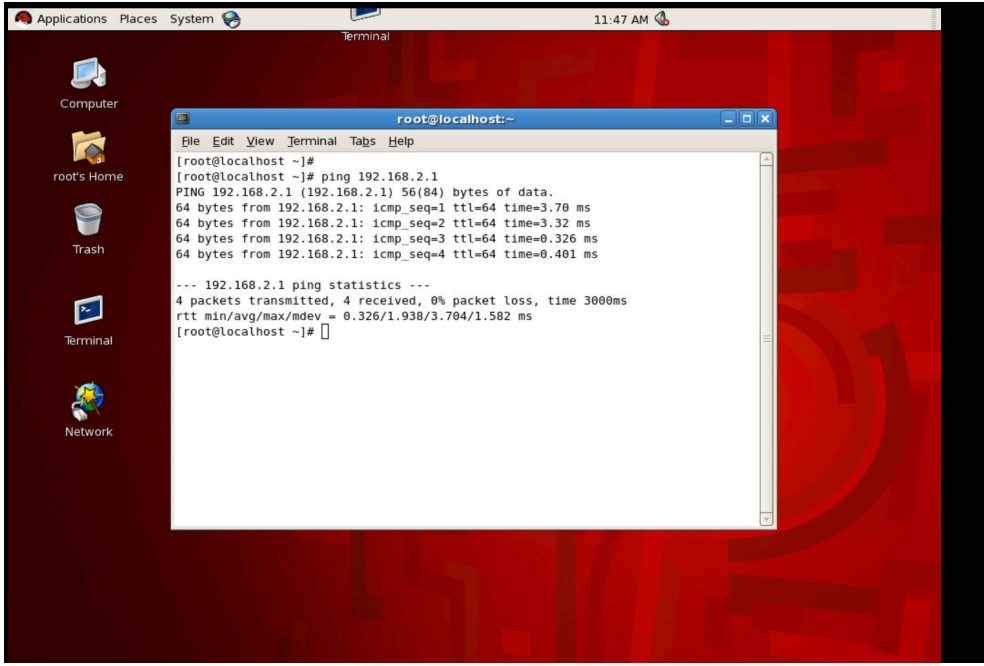

La información operacional del EPG-2 confirma que estamos recibiendo tráfico desde la Máquina virtual RedHat-3

| EPG - EP  | G-2                                 |                    |                |                                                       |                            |                   |        |                      |          | i              |
|-----------|-------------------------------------|--------------------|----------------|-------------------------------------------------------|----------------------------|-------------------|--------|----------------------|----------|----------------|
|           |                                     |                    |                |                                                       | Policy                     | Operational       | Stats  | Health               | Fault    | ts History     |
|           |                                     |                    | Client End-P   | oints                                                 | Configure                  | d Access Policies | Con    | tracts               | Controll | ler End-Points |
| 0 ± 🗘     | •                                   |                    | <b>A A O O</b> | 100                                                   |                            |                   |        |                      | _        |                |
| End Point | MAC IP                              | Learning<br>Source | Hosting Server | <ul> <li>Report</li> <li>Cont</li> <li>Nam</li> </ul> | orting<br>troller In<br>ne | terface           |        | Multicast<br>Address |          | Encap          |
| RedHat-3  | 00:50:56:9 10.20.30.4, 192.168.2.30 | learned<br>vmm     | 10.88.247.29   | Mx-                                                   | vCenter P                  | od-1/Node-103-    | 104/vP |                      | L        | vlan-1335      |
|           |                                     |                    |                |                                                       |                            |                   |        |                      |          |                |

Ya que las Máquinas virtuales corresponden a diferentes *EPGs*, requerimos un Contrato para que la comunicación entre ambos sea permitida. Para este ejemplo utilizaremos el contrato *Common/default*, este contrato puede ser visto como un *permit any any*, es decir, este contrato permite cualquier tipo de tráfico entre el *Consumer* y *Provider*. Estos dos términos definen la dirección en la que esperamos el flujo de comunicación. Un *Consumer* es el origen de tráfico, al consumir un servicio. El *Provider* es el destino, proveyendo el servicio.

En este ejemplo el EPG-1 será el *Provider* del Contrato, es decir el destino del tráfico.

| Tenant VMM-TestTenant 🔤 🖸     | Contracts                                                                                            |               |
|-------------------------------|----------------------------------------------------------------------------------------------------|---------------|
| Quick Start                   |                                                                                                    | 1             |
| Tenant VMM-TestTenant         |                                                                                                    |               |
| Application Profiles          |                                                                                                    | ACTIONS -     |
| 4 🌏 VMM-AppProfile            |                                                                                                    |               |
| Application EPGs              | Tenant Name Tenant Alias Contract Name Contract Alias Contract Type Provided / DoS Class State Label | Subject Label |
| ▲ 🚫 EPG-1                     | Add Provided Contract                                                                                |               |
| Domains (VMs and Bare-Metals) |                                                                                                    |               |
| Static Ports                  | Select a contract                                                                                    |               |
| Static Leafs                  |                                                                                                    |               |
| Fibre Channel (Paths)         | common/default                                                                                       |               |
| Contracts                     | QoS: Unspecified                                                                                     |               |
| Static EndPoint               | Contract Label:                                                                                      |               |
| Subnets                       | Subject Label:                                                                                       |               |
| L4-L7 Virtual IPs             |                                                                                                    |               |
| L4-L7 IP Address Pool         | SUBMIT CANCEL                                                                                        |               |
| L4-L7 Service Parameters      | SUBMIT CARCEL                                                                                        |               |
|                               |                                                                                                    |               |

El EPG-2 será el *Consumer* del contrato, iniciando el tráfico. Es importante señalar que, para tener un tráfico totalmente bidireccional, ambos EPGs deben proveer y consumir el Contrato entre ellos.

| Tenant VMM-TestTenant         | Contracts                                                                                 | i             |
|-------------------------------|-------------------------------------------------------------------------------------------|---------------|
| Quick Start                   |                                                                                           |               |
| Tenant VMM-TestTenant         |                                                                                           |               |
| Application Profiles          |                                                                                           | ACTIONS -     |
| 🔺 🌏 VMM-AppProfile            |                                                                                           |               |
| Application EPGs              | Tenant Alias Contract Alias Contract Alias Contract Type Provided / OoS Class State Label | Subject Label |
| ▶ 🚫 EPG-1                     | Add Consumed Contract                                                                     |               |
| 4 🚫 EPG-2                     |                                                                                           |               |
| Domains (VMs and Bare-Metals) | Select a contract                                                                         |               |
| Static Ports                  |                                                                                           |               |
| Static Leafs                  | contract. common/default                                                                  |               |
| Fibre Channel (Paths)         | QoS: Unspecified                                                                          |               |
| Contracts                     | Contract Label:                                                                           |               |
| Static EndPoint               | Subject Label:                                                                            |               |
| Subnets                       |                                                                                           |               |
| L4-L7 Virtual IPs             | EIIBHIT CANOT                                                                             |               |
| L4-L7 IP Address Pool         | SUBMIT CARCEL                                                                             |               |
| I 4 17 Capies Deservators     |                                                                                           |               |

Una vez que aplicamos el contrato, los pings son permitidos desde el Consumer (EPG-2) al Provider(EPG-1).

#### Ping desde EPG-2 a EPG-1:

| Applications Places | System 🥱                                                                                                    | 11:50 AM 🚯                                                                                                    |  |
|---------------------|----------------------------------------------------------------------------------------------------|----------------------------------------------------------------------------------------------------|--|
| Computer            |                                                                                                    |                                                                                                    |  |
| Computer            | E roo                                                                                                    | t@localhost:~                                                                                                    |  |
| root's Home         | File Edit View Terminal Tabs Help<br>PING 192.168.2.1 (192.168.2.1) 56(<br>64 bytes from 192.168.2.1: icmp se                                                                              | 84) bytes of data.<br>g=l ttl=64 time=3.70 ms                                                                            |  |
| 9                   | 64 bytes from 192.168.2.1: icmp_se<br>64 bytes from 192.168.2.1: icmp_se<br>64 bytes from 192.168.2.1: icmp_se                                                                             | q=2 ttl=64 time=3.32 ms<br>:q=3 ttl=64 time=0.326 ms<br>:q=4 ttl=64 time=0.401 ms                                        |  |
| Trash               | 192.168.2.1 ping statistics<br>4 packets transmitted, 4 received,<br>rtt min/avg/max/mdev = 0.326/1.938<br>[root@localhost ~1#                                                             | <br>0% packet loss, time 3000ms<br>3/3.704/1.582 ms                                                                      |  |
| Terminal            | Protected (103.C )# ping 192.108.1<br>PING 192.168.1.30 (192.168.1.30) 5<br>54 bytes from 192.168.1.30: icmp_s<br>54 bytes from 192.168.1.30: icmp_s<br>54 bytes from 192.168.1.30: icmp_s |                                                                                                    |  |
| Network             | 64 bytes from 192.168.1.30: icmp_s<br>64 bytes from 192.168.1.30: icmp_s<br>64 bytes from 192.168.1.30: icmp_s<br>64 bytes from 192.168.1.30: icmp_s<br>64 bytes from 192.168.1.30: icmp_s | eeq=86 ttl=63 time=0.285 ms<br>eeq=86 ttl=63 time=0.423 ms<br>eeq=88 ttl=63 time=0.259 ms<br>eeq=89 ttl=63 time=0.383 ms |  |
|                     | 192.168.1.30 ping statistics -<br>B9 packets transmitted, 7 received<br>rtt min/avg/max/mdev = 0.259/0.369<br>Front@localhost ~1#                                                          | 1, 92% packet loss, time 88011ms<br>//0.515/0.079 ms                                                                     |  |
|                     |                                                                                                    |                                                                                                    |  |

#### Pings desde EPG-1 a EPG-2:

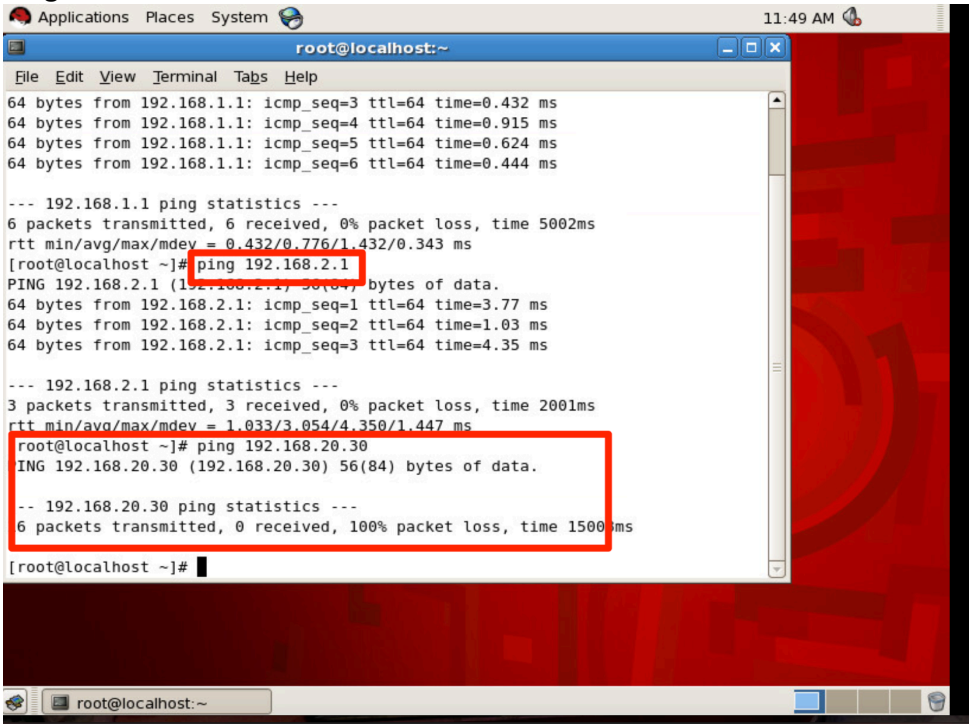

La siguiente prueba será remover los Contratos y la segunda Subred configurada, 192.168.2.1/24. Colocaremos a ambas Máquinas virtuales en la misma subred, configurando la dirección IP 192.168.1.40/24, teniendo el mismo Gateway en ambos casos.

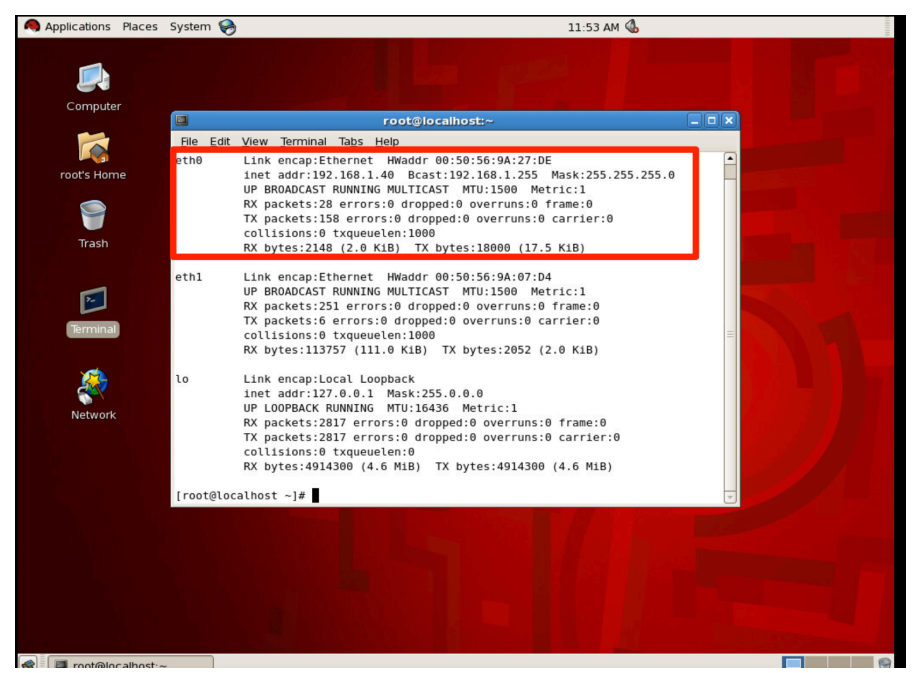

Los contratos se eliminan de ambos EPGs:

| Tenant VMM-TestTenant 🧧 🖸     | Contracts                                                                     | :                   |
|-------------------------------|-------------------------------------------------------------------------------|---------------------|
| Tenant VMM-TestTenant         |                                                                               | 1                   |
| Application Profiles          |                                                                               |                     |
| 🔺 😞 VMM-AppProfile            | ⊙ ±                                                                           | ACTIONS -           |
| Application EPGs              | A Tenant Name Contract Name Contract Type Provided / Consumed QoS Class State | Label Subject Label |
| Domains (VMs and Bare-Metals) | No items have been found.<br>Select Actions to create a new item.             |                     |
| Static Bindings (Fauls)       |                                                                               |                     |
| Fiber Channel (Paths)         |                                                                               |                     |
| Contracts                     |                                                                               |                     |
| Static EndPoint               |                                                                               |                     |
| Subnets                       |                                                                               |                     |
| L4-L7 Virtual IPs             |                                                                               |                     |

Aun cuando ambas Máquinas virtuales se encuentran en la misma subred y dominio de Capa 2, las políticas de ACI se interponen y no permiten la comunicación. Ya que cada Máquina se encuentra en diferente EPG, sin un contrato no será posible comunicarlos.

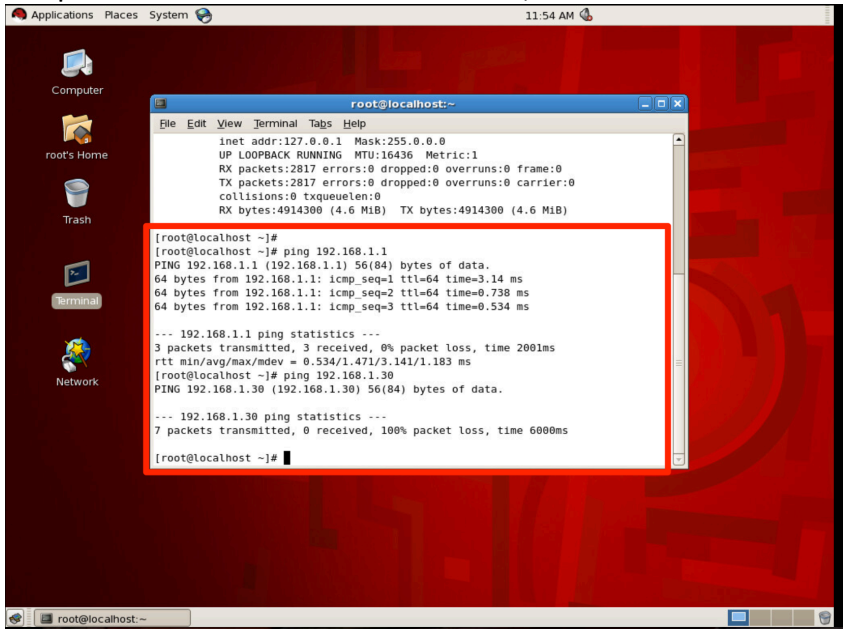